# **BARTEC**

# Überwachungsgerät RLA<sup>net</sup>

# Montage- und Betriebsanleitung

Überwachungsgerät für BARTEC Wasserwarnsysteme Typ 17-85G5-2123\*\*\*\*

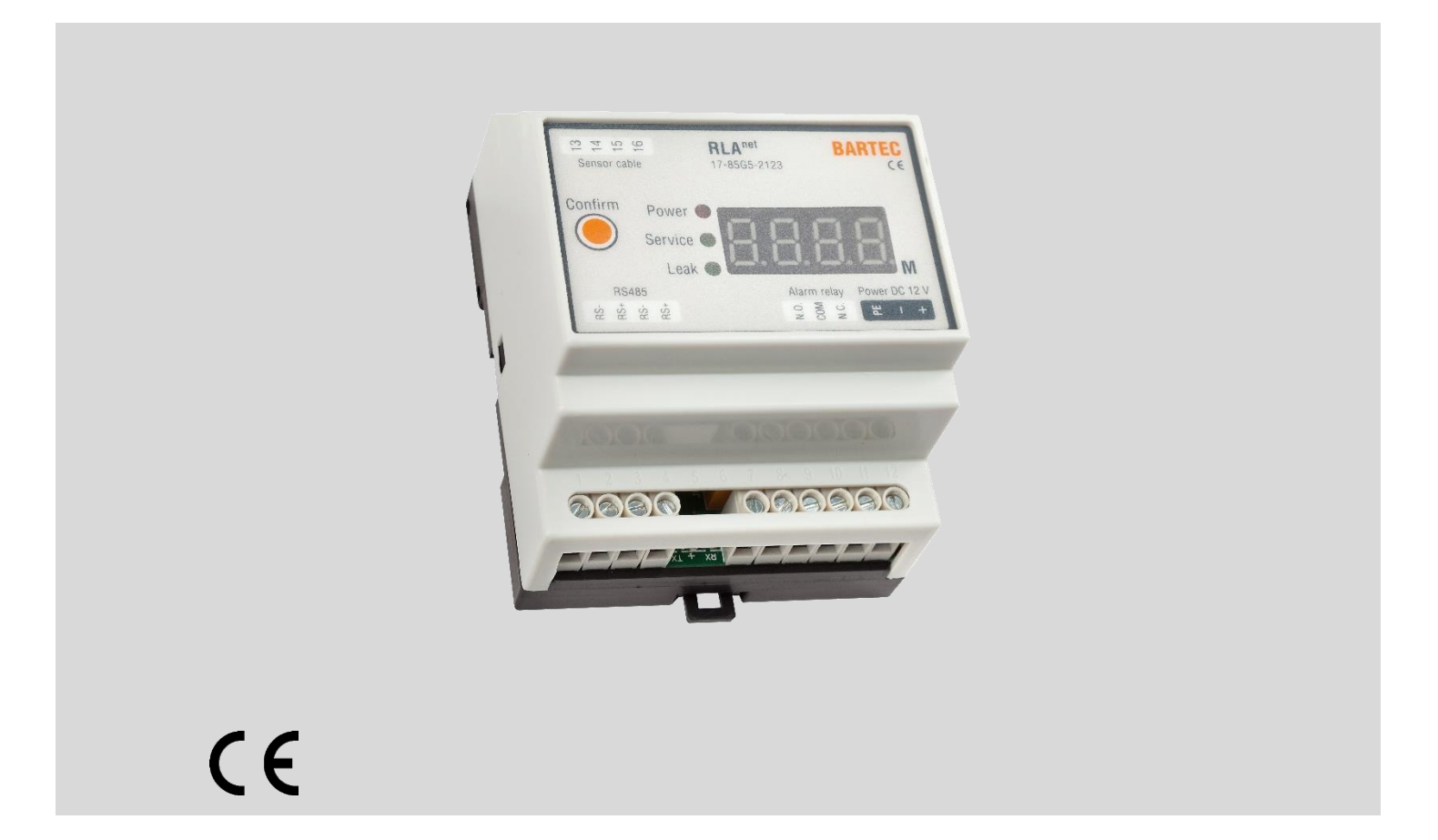

Original-Montage- und Betriebsanleitung

Sprache: DE

## Inhaltsverzeichnis

| 1.                                                                                                    | Produktbeschreibung5                                                                                                    |
|----------------------------------------------------------------------------------------------------|----------------------------------------------------------------------------------------------------|
| 2.                                                                                                    | Sicherheitsvorschriften5                                                                                                    |
| 2.1.                                                                                                    | Bestimmungsgemäße Verwendung5                                                                                                    |
| 2.2.                                                                                                    | Vorhersehbare Fehlanwendung6                                                                                                    |
| 2.3.                                                                                                    | Personenqualifikation                                                                                                    |
| 2.4.                                                                                                    | Symbole und Hinweiszeichen6                                                                                                    |
| 3.                                                                                                    | Technische Daten7                                                                                                    |
| 3.1.                                                                                                    | Anschlussplan                                                                                                    |
| 4.                                                                                                    | Gerätebeschreibung10                                                                                                    |
| 4.1.                                                                                                    | Beschreibung Modul10                                                                                                    |
| 4.2.                                                                                                    | Beschreibung Software11                                                                                                    |
| 5.                                                                                                    | Funktionsbeschreibung12                                                                                                    |
| ~                                                                                                    | Anlagennlanung 12                                                                                                    |
| 6.                                                                                                    |                                                                                                    |
| <b>6</b> .1.                                                                                                    | Modbus RTU Kommunikation                                                                                                    |
| 6.1.<br>7.                                                                                                    | Modbus RTU Kommunikation                                                                                                    |
| 6.1.<br>7.<br>7.1.                                                                                                    | Modbus RTU Kommunikation                                                                                                    |
| 6.1.<br>7.<br>7.1.<br>7.2.                                                                                                    | Modbus RTU Kommunikation       12         Montage       13         Mechanische Montage       13         Elektrische Montage       13                                                                                                    |
| 6.1.<br>7.<br>7.1.<br>7.2.<br>7.3.                                                                                                    | Modbus RTU Kommunikation       12         Montage       13         Mechanische Montage       13         Elektrische Montage       13         Verlegung Sensorleitung       13                                                                                                    |
| 6.1.<br>7.<br>7.1.<br>7.2.<br>7.3.<br>7.4.                                                                                                    | Modbus RTU Kommunikation       12         Montage       13         Mechanische Montage       13         Elektrische Montage       13         Verlegung Sensorleitung       13         Anschließen Punktsensoren       13                                                                                                    |
| <ol> <li>6.1.</li> <li>7.</li> <li>7.1.</li> <li>7.2.</li> <li>7.3.</li> <li>7.4.</li> <li>8.</li> </ol>                                                         | Modbus RTU Kommunikation       12         Montage       13         Mechanische Montage       13         Elektrische Montage       13         Verlegung Sensorleitung       13         Anschließen Punktsensoren       13         Inbetriebnahme       14                                                                                                    |
| <ol> <li>6.1.</li> <li>7.</li> <li>7.1.</li> <li>7.2.</li> <li>7.3.</li> <li>7.4.</li> <li>8.</li> <li>9.</li> </ol>                                             | Modbus RTU Kommunikation       12         Montage       13         Mechanische Montage       13         Elektrische Montage       13         Verlegung Sensorleitung       13         Anschließen Punktsensoren       13         Inbetriebnahme       14         Das Serviceprogramm       14                                                                                                    |
| <ol> <li>6.1.</li> <li>7.</li> <li>7.1.</li> <li>7.2.</li> <li>7.3.</li> <li>7.4.</li> <li>8.</li> <li>9.</li> <li>9.1.</li> </ol>                               | Modbus RTU Kommunikation       12         Montage       13         Mechanische Montage       13         Elektrische Montage       13         Verlegung Sensorleitung       13         Anschließen Punktsensoren       13         Inbetriebnahme       14         Das Serviceprogramm       15                                                                                                    |
| <ul> <li>6.1.</li> <li>7.</li> <li>7.1.</li> <li>7.2.</li> <li>7.3.</li> <li>7.4.</li> <li>8.</li> <li>9.</li> <li>9.1.</li> <li>9.2.</li> </ul>                 | Modbus RTU Kommunikation       12         Montage       13         Mechanische Montage       13         Elektrische Montage       13         Verlegung Sensorleitung       13         Anschließen Punktsensoren       13         Inbetriebnahme       14         Das Serviceprogramm       15         Schnittstelle einstellen, Verbindung zu RLA <sup>net</sup> herstellen 16                                                                                         |
| <ul> <li>6.1.</li> <li>7.</li> <li>7.1.</li> <li>7.2.</li> <li>7.3.</li> <li>7.4.</li> <li>8.</li> <li>9.1.</li> <li>9.2.</li> <li>9.3.</li> </ul>               | Modbus RTU Kommunikation       12         Montage       13         Mechanische Montage       13         Elektrische Montage       13         Verlegung Sensorleitung       13         Anschließen Punktsensoren       13         Inbetriebnahme       14         Das Serviceprogramm       15         Schnittstelle einstellen, Verbindung zu RLA <sup>net</sup> herstellen 16         Sensorparameter einstellen       17                                             |
| <ul> <li>6.1.</li> <li>7.</li> <li>7.1.</li> <li>7.2.</li> <li>7.3.</li> <li>7.4.</li> <li>8.</li> <li>9.1.</li> <li>9.2.</li> <li>9.3.</li> <li>9.4.</li> </ul> | Modbus RTU Kommunikation       12         Montage       13         Mechanische Montage       13         Elektrische Montage       13         Verlegung Sensorleitung       13         Anschließen Punktsensoren       13         Inbetriebnahme       14         Das Serviceprogramm       15         Schnittstelle einstellen, Verbindung zu RLA <sup>net</sup> herstellen 16         Sensorparameter einstellen       17         Datum-/ Uhrzeit einstellen       18 |

| 9.6.                                                                  | Ereignisspeicher einsehen                                                                                                    | 19                                                   |
|-----------------------------------------------------------------------|----------------------------------------------------------------------------------------------------|------------------------------------------------------|
| 10.                                                                   | Betriebszustände                                                                                                    | 21                                                   |
| 10.1.                                                                 | Betriebszustand Normal                                                                                                    | 21                                                   |
| 10.2.                                                                 | Betriebszustand Leak                                                                                                    | 21                                                   |
| 10.3.                                                                 | Betriebszustand Service/Break                                                                                                    | 21                                                   |
| 11.                                                                   | Betrieb                                                                                                    | 22                                                   |
| 12.                                                                   | Wartung                                                                                                    | 23                                                   |
| 13.                                                                   | Außerbetriebnahme, Demontage                                                                                                    | 23                                                   |
| 14.                                                                   | Anlagenzubehör                                                                                                    | 24                                                   |
|                                                                       | 5                                                                                                    |                                                      |
| 15.                                                                   | EU-Konformitätserklärung                                                                                                    | 25                                                   |
| 15.<br>16.                                                            | EU-Konformitätserklärung                                                                                                    | 25<br>26                                             |
| <b>15.</b><br><b>16.</b><br>16.1.                                     | EU-Konformitätserklärung<br>Anhang<br>Prüfprotokolle (SCR, PS/PSO)                                                                                                    | <b>25</b><br><b>26</b><br>27                         |
| <b>15.</b><br><b>16.</b><br>16.1.<br>16.2.                            | EU-Konformitätserklärung<br>Anhang<br>Prüfprotokolle (SCR, PS/PSO)<br>Inbetriebnahmeprotokoll                                                                              | <b>25</b><br><b>26</b><br>27<br>29                   |
| <b>15.</b><br><b>16.</b><br>16.1.<br>16.2.<br>16.3.                   | EU-Konformitätserklärung<br>Anhang<br>Prüfprotokolle (SCR, PS/PSO)<br>Inbetriebnahmeprotokoll<br>Beispiel Anlagenplanung                                                   | <b>25</b><br><b>26</b><br>27<br>29<br>30             |
| <b>15.</b><br><b>16.</b><br>16.1.<br>16.2.<br>16.3.<br>16.4.          | EU-Konformitätserklärung<br>Anhang<br>Prüfprotokolle (SCR, PS/PSO)<br>Inbetriebnahmeprotokoll<br>Beispiel Anlagenplanung<br>PC-Einstellungen                               | <b>25</b><br><b>26</b><br>27<br>29<br>30<br>31       |
| <b>15.</b><br><b>16.</b><br>16.1.<br>16.2.<br>16.3.<br>16.4.<br>16.5. | EU-Konformitätserklärung<br>Anhang<br>Prüfprotokolle (SCR, PS/PSO)<br>Inbetriebnahmeprotokoll<br>Beispiel Anlagenplanung<br>PC-Einstellungen<br>USB-Computer-Schnittstelle | <b>25</b><br><b>26</b><br>27<br>29<br>30<br>31<br>32 |

## 1. Produktbeschreibung

Das Überwachungsgerät RLA<sup>net</sup> ist eine Komponente des BARTEC Wasserwarnsystems und dient zur Detektion von elektrisch leitfähigen und nicht elektrisch leitfähigen Flüssigkeiten.

Zusammen mit der Sensorleitung SCR und dem Punktsensor PS kann das Überwachungsgerät RLA<sup>net</sup> elektrisch leitfähige Flüssigkeiten erkennen, zusammen mit dem Punktsensor PSO/PSO+ können elektrisch nicht leitfähige Flüssigkeiten erkannt werden.

Das System erkennt schnell und zuverlässig kleinere Leckagen und erzeugt ein optisches und akustisches Warnsignal. Zur Signalweiterleitung an die SPS oder eine Gebäudeleittechnik wird gleichzeitig der potentialfreie Kontakt geschaltet.

Mit der integrierten Software des Überwachungsgerätes RLA<sup>net</sup> ist eine genaue Lokalisierung der aufgetretenen Leckage möglich. Die Leckage wird auf einen Meter genau bestimmt und auf der vierstelligen Anzeige dargestellt.

Die Geschwindigkeit, mit der eine Leckage erkannt wird, richtet sich nach der Menge und der Leitfähigkeit der ausgetretenen Flüssigkeit. Die kürzeste Reaktionszeit erreicht die Sensorleitung SCR bei vollständiger Umspülung (ca. 5 mm Wasserhöhe) oder bei Umspülung von min. 20 cm Sensorleitungslänge. Aufgrund seiner Geometrie ist für die Erkennung durch den Punktsensor PS oder PSO/PSO+ eine Mindestmenge austretender Flüssigkeit erforderlich. Weitere Informationen finden Sie im Datenblatt des Punktsensors.

#### Produktvarianten

| Тур                  | Variante                                                                                                 |
|----------------------|----------------------------------------------------------------------------------------------------|
| 17-85G5-<br>21230000 | für Hutschienenmontage                                                                                   |
| 17-85G5-<br>21230100 | im IP-Gehäuse: 1 Universal-Netzteil,<br>1 Überwachsungsgerät RLA <sup>net</sup> ,<br>1 Leistungsrelais   |
| 17-85G5-<br>21230200 | im IP-Gehäuse: 1 Universal-Netzteil,<br>2 Überwachsungsgeräte RLA <sup>net</sup> ,<br>2 Leistungsrelais  |
| 17-85G5-<br>21230400 | im IP-Gehäuse: 2 Universal-Netzteile,<br>4 Überwachsungsgeräte RLA <sup>net</sup> ,<br>4 Leistungsrelais |

Weitere auf Anfrage

# 2. Sicherheitsvorschriften

Das Überwachungsgerät RLA<sup>net</sup> ist nach dem Stand der Technik gebaut und betriebssicher. Um den sicheren Betrieb zu gewährleisten, ist die sorgfältige Anlagenplanung, der sachgemäße Transport, die fachgerechte Montage, Inbetriebnahme und Wartung aller verwendeter Komponenten vorausgesetzt.

RLA<sup>net</sup> darf nur entsprechend seiner Bestimmungsgemäßen Verwendung unter Beachtung dieser Montage- und Betriebsanleitung, der gültigen nationalen Normen, Vorschriften und Zulassungen betrieben und verwendet werden (z.B. Richtlinien 2014/30/EU, DIN VDE-Serie 0100).

Die unsachgemäße Verwendung oder Handhabung des Produkts kann zu schweren Körperverletzungen oder zum Tod führen. Auch Schäden am Produkt, an der Anlage und der Umgebung sind dadurch möglich.

BARTEC GmbH übernimmt keine Haftung für Schäden, die aus der Installation und der Verwendung der Software resultieren, insbesondere nicht für Personen- und Sachschäden sowie finanzielle Verluste, die direkt oder indirekt mit der Verwendung der Software verbunden sind.

Lesen Sie diese Montage- und Betriebsanleitung komplett durch, bevor Sie Tätigkeiten am RLA<sup>net</sup> oder der Anlage vornehmen. Die angegebenen Anweisungen und Warnungen in dieser Montageund Betriebsanleitung müssen gelesen, verstanden und beachtet werden.

Die Anleitung für zukünftiges Nachschlagen in der Nähe des Überwachungsgerät RLA<sup>net</sup> aufbewahren und ggf. an neue Besitzer weitergeben.

Technische Daten des Produktes können ohne Vorankündigung geändert werden. Schadenersatzansprüche aus Änderungen, Irrtümern oder Druckfehlern sind ausgeschlossen.

## 2.1. Bestimmungsgemäße Verwendung

Das Überwachungsgerät RLA<sup>net</sup> dient zur Detektion und Lokalisierung von elektrisch leitfähigen und nicht elektrisch leitfähigen Flüssigkeiten. Es ist für den Einsatz außerhalb explosionsgefährdeter Bereiche bestimmt.

Das Überwachungsgerät RLA<sup>net</sup> ist zum Betrieb mit einer geeigneten Steuerleitung oder der Sensorleitung SCR und dem Punktsensor PS oder dem Punktsensor PSO/PSO+ vorgesehen.

Vor der Inbetriebnahme müssen die am Überwachungsgerät eingestellten Parameter mit den tatsächlich erforderlichen Parametern der Anlage abgeglichen und ggf. korrigiert werden. Eingestellte Parameter müssen mit den installierten Komponenten der Anlage übereinstimmen. Alle Komponenten der Anlage dürfen nur bestimmungsgemäß und innerhalb ihrer Spezifikationen (Technischen Daten) betrieben werden. Jeweils gültige nationale Errichtungsbestimmungen müssen eingehalten werden.

Die Hinweise in dieser Montage- und Betriebsanleitung zu den

jeweiligen Lebensphasen müssen beachtet und eingehalten werden.

## 2.2. Vorhersehbare Fehlanwendung

**Nicht zulässig** ist die Verwendung oder der Einsatz des Überwachungsgerät RLA<sup>net</sup>:

- mit nicht zugelassenen oder vorgesehenen Komponenten
- im explosionsgefährdeten Bereich
- außerhalb seiner Spezifikationen (Technische Daten)
- das technische Verändern oder Öffnen der Komponente
- ohne Beachtung der Hinweise der Montage- und Betriebsanleitung und geltender nationaler Errichtungsbestimmungen

### 2.3. Personenqualifikation

Anwender der Überwachungsgerät RLA<sup>net</sup> darf nur geschultes Personal sein. Das Personal muss elektrotechnische Grundkenntnisse besitzen.

Die Verdrahtung bei Elektrischer Montage und ggf. bei Wartung bzw. Änderungen der installierten Anlage darf nur durch qualifizierten Elektriker durchgeführt werden.

Die Außerbetriebnahme und Demontage darf nur von einer unterwiesenen Person ausgeführt werden. Entsorgung nur durch zugelassenen Fachbetrieb zulässig.

## 2.4. Symbole und Hinweiszeichen

Die Warnhinweise sollen vor gefährlichen Situationen, Personenund Sachschäden schützen.

In der Betriebsanleitung wird die Schwere der möglichen Gefahren durch die folgenden Signalwörter angegeben:

#### **GEFAHR!**

1

GEFAHR bezeichnet eine unmittelbar drohende Gefahr. Wenn sie nicht gemieden wird, sind Tod oder schwerste Verletzungen die Folge.

#### WARNUNG!

WARNUNG bezeichnet eine möglicherweise drohende Gefahr. Wenn sie nicht gemieden wird, können Tod oder schwerste Verletzungen die Folge sein.

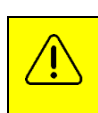

#### VORSICHT!

VORSICHT bezeichnet eine möglicherweise drohende Gefahr. Wenn sie nicht gemieden wird, können leichte oder geringfügige Verletzungen die Folge sein.

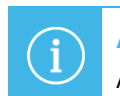

#### ACHTUNG!

ACHTUNG bezeichnet eine möglicherweise schädliche Situation. Wenn sie nicht gemieden wird, kann die Anlage oder etwas in ihrer Umgebung beschädigt werden.

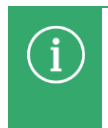

#### HINWEIS!

HINWEIS bezeichnet Hinweise und Informationen zum wirkungsvollen, wirtschaftlichen und umweltgerechten Umgang.

## 3. Technische Daten

| Allgemein                       |                                                                                                    | Anschluss                                                                                |                                                                                                    |  |  |
|---------------------------------|----------------------------------------------------------------------------------------------------|------------------------------------------------------------------------------------------|----------------------------------------------------------------------------------------------------|--|--|
| Art der Kontrolle               | Überwachungsgerät zur Detektion und<br>Lokalisierung elektrisch leitfähiger und<br>nicht elektrisch leitfähiger Flüssigkeiten                                                                                    | Anschlussklemmen                                                                         | Alarmrelais-Netzanschluss,<br>Leckagesensor, RS485<br>(4 Anschlussklemmen)                                                                                                    |  |  |
| Anzeige                         | 1 Zeile, vierstellig mit jeweils 7<br>Segmenten, Höhe 10 mm, Farbe rot;<br>zusätzlich 3 LEDs:<br>Power rote LED (Relais abgefallen)<br>Service grüne LED (Relais angezogen)<br>Leak grüne LED (Relais angezogen) | Grenzen<br>Leckagesensor                                                                 | max. Länge Sensorleitung SCR: 500 m<br>max. Anzahl Punktsensoren PS,<br>PSO/PSO+: 50 Stk.<br>Je RLA <sup>net</sup> können 50 PS oder PSO+ (60<br>Ohm) oder 500 m SCR Sensorleitung ( 6<br>Ohm/m) angeschlossen werden. Die |  |  |
| Alarmsignal                     | Optisch mit LED, akustisch mit<br>piezoelektrischem Summer                                                                                                    |                                                                                          | Sensoren können auch gemischt werden<br>Es ist darauf zu achten, dass der<br>Widerstand die maximale Grenze von                                                                                                    |  |  |
| Mess- und<br>Anzeigegenauigkeit | 1,0 m                                                                                                    |                                                                                          | 3000 Ohm nicht überschreitet.                                                                                                    |  |  |
| Umgebungs-<br>temperaturbereich | -20°C bis +50°C, bei 5% bis 95%<br>Luftfeuchtigkeit, nicht kondensierend                                                                                                    | Die Konformität nac<br>– EN 62321:2009                                                   | h                                                                                                    |  |  |
| Lagerungs-<br>temperatur        | -40°C bis +60°C                                                                                                    | <ul> <li>EN 61326-1:2013</li> <li>EN 61000-3-2:20</li> <li>Und Übereinstimmut</li> </ul> | 3<br>)14<br>ag mit Richtlinian 2014/30/EU                                                                                                    |  |  |
| Gehäuse                         | thermoplastisches Material,<br>Befestigung auf Hutschiene TS35                                                                                                    | (EMV-Richtlinie) und<br>herstellerseitig bestä                                           | d 2011/65/EU (RoHS-Richtlinie) wird<br>ätigt.                                                                                                    |  |  |
| Anschluss                       | Schraubklemmen, 0,25 mm <sup>2</sup> - 1,5 mm <sup>2</sup>                                                                                                    |                                                                                          |                                                                                                    |  |  |
| Abmessung                       | 86 mm x 70 mm x 53 mm (BxHxT)                                                                                                    |                                                                                          |                                                                                                    |  |  |
| Schutzart                       | IP20                                                                                                    |                                                                                          |                                                                                                    |  |  |
| Elektrische Daten               |                                                                                                    |                                                                                          |                                                                                                    |  |  |
| Spannungs-<br>versorgung        | 12 V bis 24 V DC, ±10%                                                                                                    |                                                                                          |                                                                                                    |  |  |
| Leistungsaufnahme               | 3 W                                                                                                    |                                                                                          |                                                                                                    |  |  |
| Alarmrelais                     | U <sub>max</sub> AC 125 V; I <sub>max</sub> 0,5 A; AC-12<br>U <sub>max</sub> DC 24 V; I <sub>max</sub> 1,0 A; DC-13                                                                                              |                                                                                          |                                                                                                    |  |  |
| Messverfahren                   | Elektrischer Leitwert<br>mit Sensorleitung SCR und Sensor PS<br>>30 μS,<br>Sensor PSO/PSO+ im Messkreis<br>integrierbar                                                                                          |                                                                                          |                                                                                                    |  |  |

## 3.1. Anschlussplan

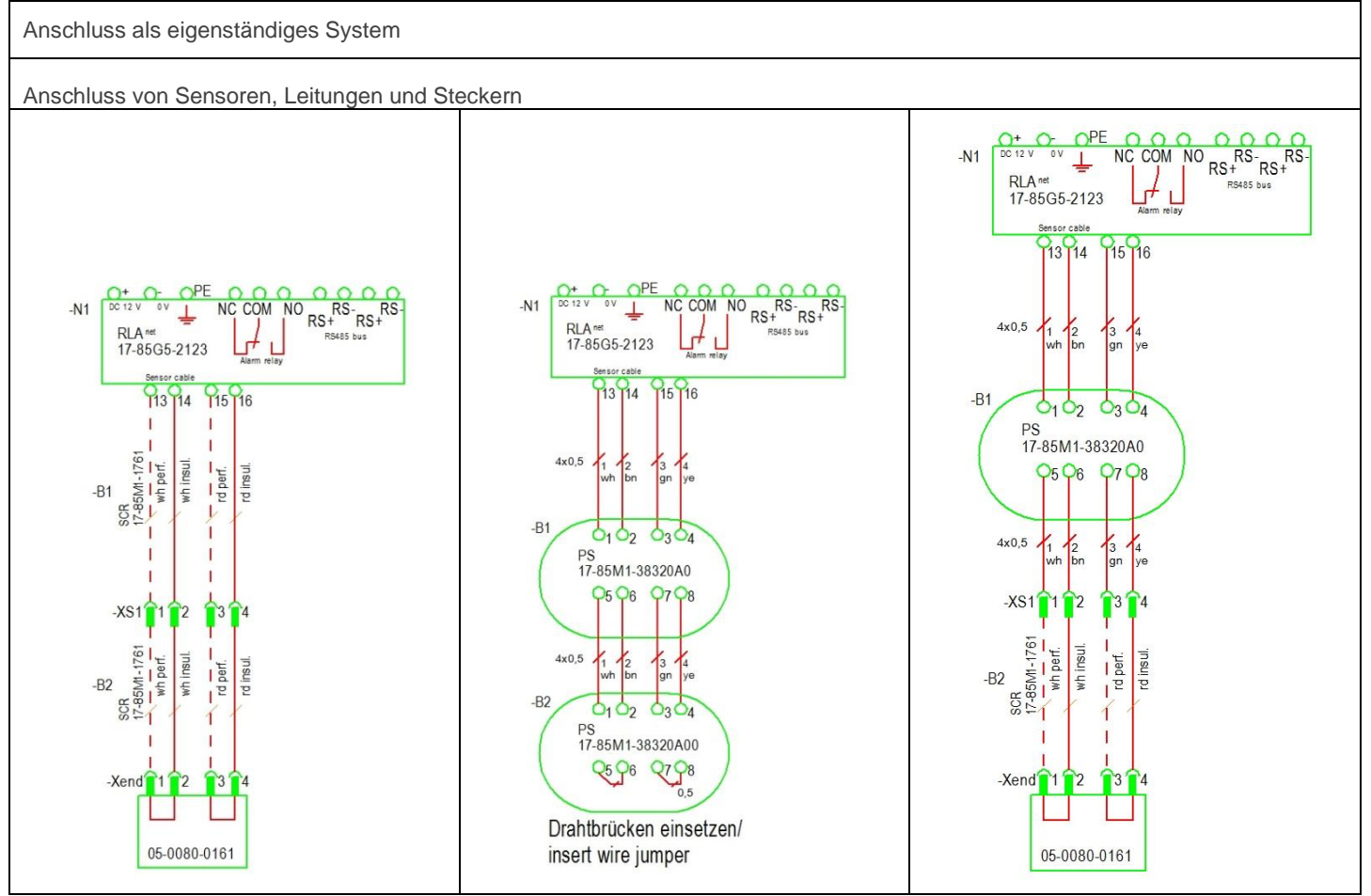

| Legen | de                                                                         |
|-------|----------------------------------------------------------------------------|
| N1    | Überwachungsgerät RLA <sup>net</sup>                                       |
| B1    | Sensorleitung SCR, Sensor PS                                               |
| B2    | Sensorleitung SCR, Sensor PS                                               |
| XS1   | Stecker/Steckkupplung M12<br>(BARTEC Art. 05-0091-0054, Art. 05-0091-0055) |
| Xend  | Abschlussstecker (BARTEC Art. 05-0080-0161)                                |

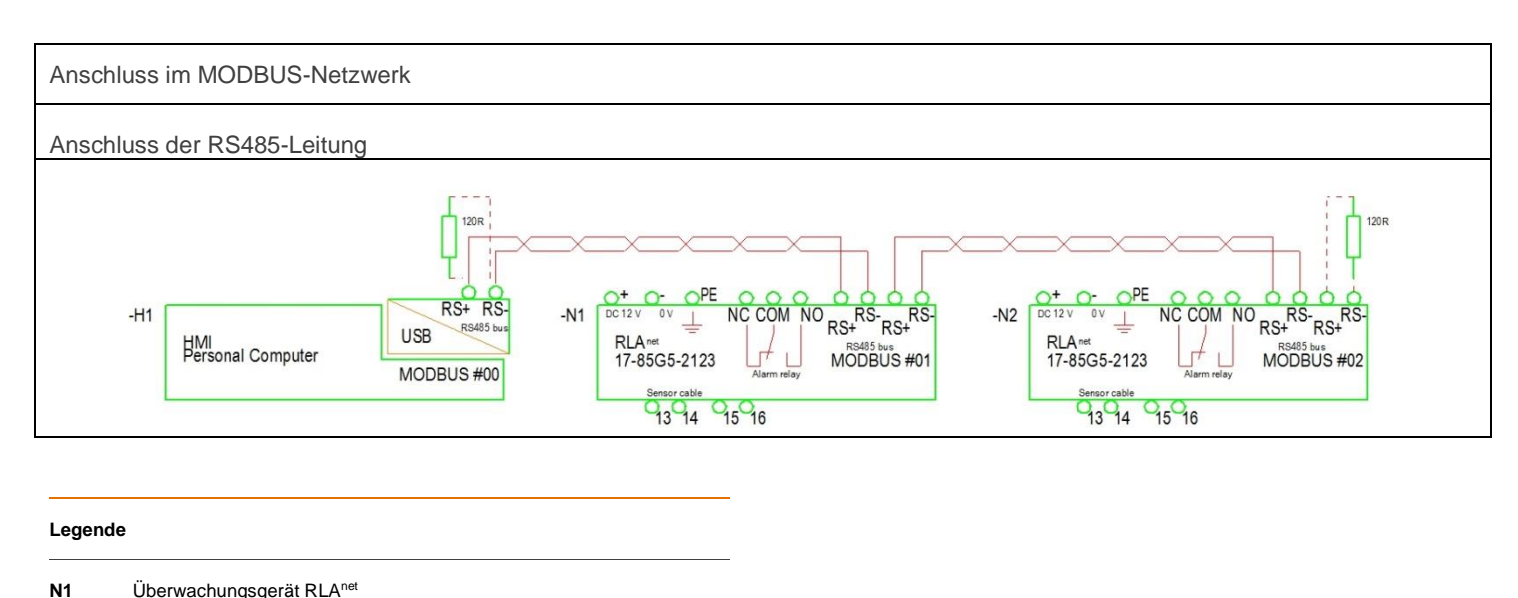

| H1                | HMI, z.B. PC                                 |
|-------------------|----------------------------------------------|
| RS485-<br>Leitung | Twisted-Pair-Leitung, 2x 0,5 mm <sup>2</sup> |
| 120R              | Abschlusswiderstand (optional)               |

Bei Übertragungsfehlern ist die optionale Verwendung von einem Busabschluss mit R=120 Ohm oder einer Datenleitung Z<sub>0</sub>=120 Ohm möglich.

#### **Anschluss- und Schaltsituationen**

|          |                |                           | LED            |         |        |           |
|----------|----------------|---------------------------|----------------|---------|--------|-----------|
| Spannung | Relais-Kontakt | Darstellung im<br>Display | Ausgangsstatus | "Power" | "Leak" | "Service" |
| AUS      | NO-COM         | keine Leckage             | offen          | AUS     | AUS    | AUS       |
| EIN      | NO-COM         | keine Leckage             | offen          | EIN     | AUS    | AUS       |
|          |                | Leckage                   | geschlossen    | EIN     | EIN    | AUS       |
|          |                | Stromausfall              | offen          | AUS     | AUS    | AUS       |
|          |                | Bruch<br>Sensorleitung    | offen          | EIN     | AUS    | EIN       |
| EIN      | NC-COM         | keine Leckage             | geschlossen    | EIN     | AUS    | AUS       |
|          |                | Leckage                   | offen          | EIN     | EIN    | AUS       |
|          |                | Stromausfall              | geschlossen    | AUS     | AUS    | AUS       |
|          |                | Bruch<br>Sensorleitung    | geschlossen    | EIN     | AUS    | EIN       |

## 4. Gerätebeschreibung

## 4.1. Beschreibung Modul

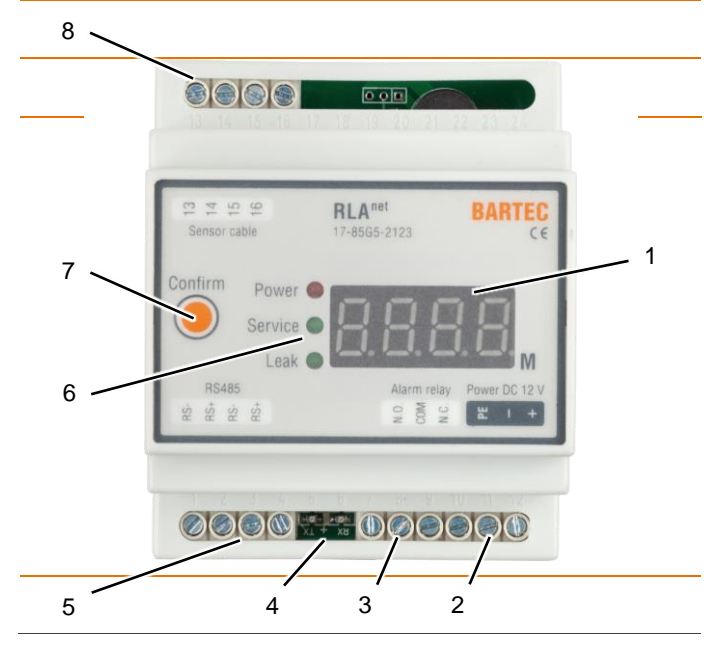

#### Legende

| Pos. | Beschreibung                                                   | Funktion                                                                                          |
|------|----------------------------------------------------------------|---------------------------------------------------------------------------------------------------|
| 1    | Display, 4-stellig                                             | Beschreibung zur Lokalisierung<br>der Leckage (Leckagefreiheit,<br>Entfernung zur Leckage in Ifm) |
| 2    | Anschluss Spannungsversorgung                                  |                                                                                                   |
| 3    | Anschluss Alarmrelais                                          |                                                                                                   |
| 4    | LED, Modbus RTU-Kommunikation (RX = eingehend, TX = ausgehend) | Darstellung der<br>Schnittstellenkommunikation                                                    |
| 5    | Anschluss<br>Kommunikationsschnittstelle RS485                 |                                                                                                   |
| 6    | LED, Geräte und Anlagenstatus                                  | Darstellung des Geräte und<br>Anlagenstatus (Power, Service,<br>Leak)                             |
| 7    | Bestätigungstaster "Confirm"                                   | Quittieren der Fehlermeldung                                                                      |
| 8    | Anschluss Sensorleitung, 4-adrig                               |                                                                                                   |

#### **Beschreibung Displayanzeige**

- ---- keine Leckage
- 12.3 Leckage bei 12 lfm
- err Leitungsbruch
- keine Anzeige kein Strom anliegend

#### Lieferumfang

- 1 Stk Überwachungsgerät RLA<sup>net</sup>
- 1 Stk. Datenblatt/Kurzanleitung

#### Typenschild

Darstellung Typenschild Beispielhaft:

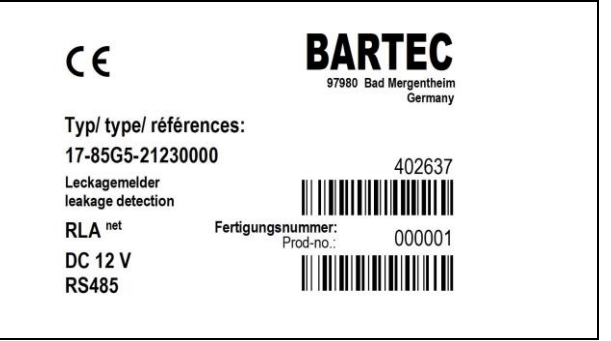

## 4.2. Beschreibung Software

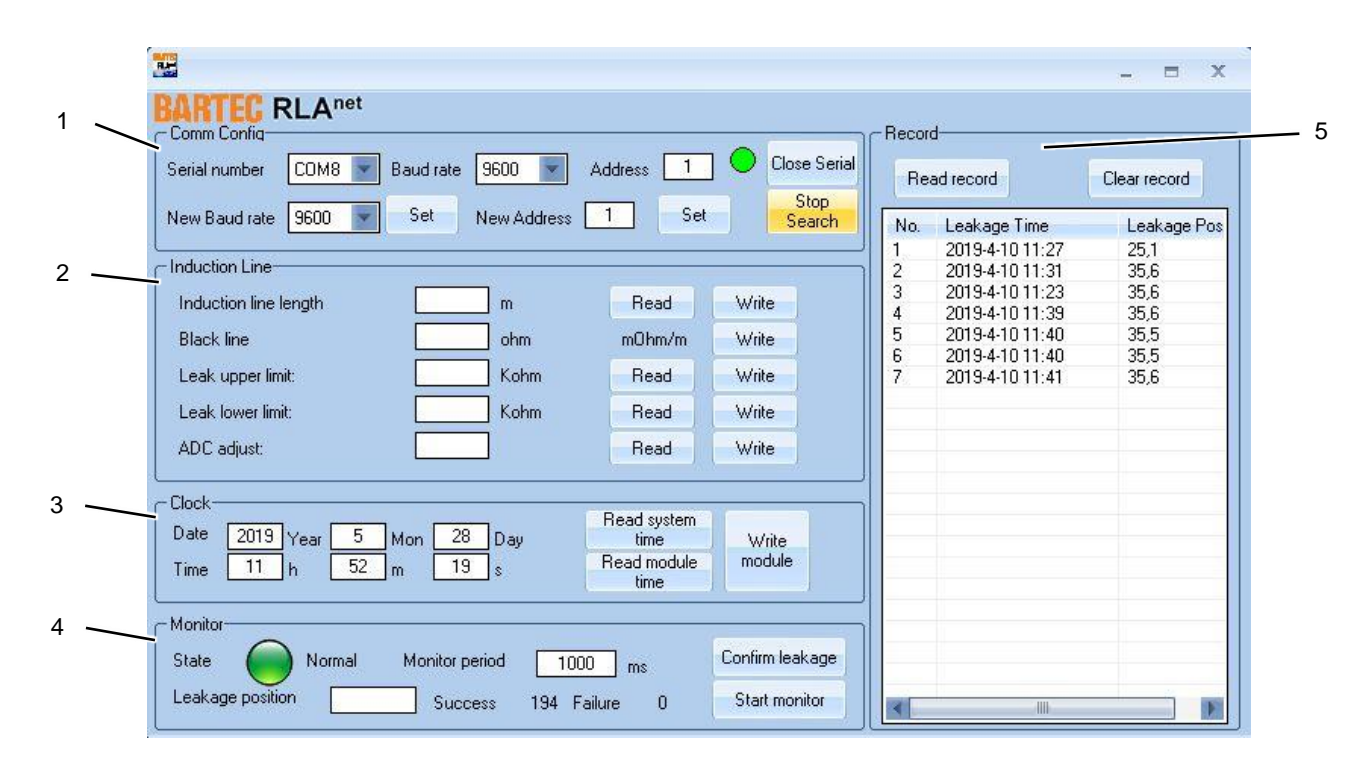

#### Legende

| Pos. | Beschreibung                                     | Funktion                                                  |
|------|--------------------------------------------------|-----------------------------------------------------------|
| 1    | Schnittstelleneinstellungen<br>(Comm Config)     | Einstellungen zur<br>Kommunikation des RLA <sup>net</sup> |
| 2    | Sensorparametereinstellungen<br>(Induction Line) | Einstellungen der<br>angeschlossenen Sensoren             |
| 3    | Datums-/Uhrzeiteinstellungen<br>(Clock)          | Einstellungen des Datums und<br>der Uhrzeit               |
| 4    | Leckage-Überwachungsbereich<br>(Monitor)         | Darstellung und Steuerung der<br>Leckage-Überwachung      |
| 5    | Ereignisspeicherbereich<br>(Record)              | Darstellung und Steuerung der<br>Leckage-Ereignisse       |

## 5. Funktionsbeschreibung 6.

Das RLA<sup>net</sup> führt nach dem Einschalten einen Selbsttest durch. Alle Werte auf der Anzeige sowie alle LEDs werden für die Dauer von 1 Sekunde angezeigt. Das Alarmrelais zieht an (erregt), bis der Selbsttest abgeschlossen ist. Das RLA<sup>net</sup> wechselt dann in den Betriebsmodus und das Alarmrelais fällt ab. Die Leckageüberwachung der Anlage ist nun aktiv. Sichtbar an: roter LED "Power".

Es sind 3 LEDs auf der Vorderseite des RLA<sup>net</sup> vorhanden, die Betriebs- und Sensorstatus (Leckage erkannt und Leitungsbruch) angeben, sowie 2 LEDs auf der Platine für Modbus RTU-Kommunikation (RX=eingehend und TX=ausgehend).

Nach Erkennung der Leckage erzeugt das RLAnet eine Meldung, die den Ort auf den Meter genau angibt, und das Alarmrelais zieht an. Die Relaiskontakte können für einen lokalen oder "entfernten" Alarm, ein Regelventil oder andere Vorrichtungen verwendet werden.

Während der Leckagemeldung kann mit dem "Confirm"-Taster der Piepser abgeschaltet werden. Die Leckagemeldung selbst bleibt auf der Anzeige bestehen. Das Alarmrelais bleibt angezogen.

Ebenso kann im Serviceprogramm durch Betätigen des Softbuttons "Confirm leakage" der Piepser abgeschaltet werden.

Zusätzlich wird hier das RLA<sup>net</sup> für 0,5 sek zurückgesetzt, das Alarmrelais fällt ab, die LEDs und die Anzeige gehen auf "Normalzustand" (keine Leckage).

Steht weiterhin die Leckage an, erfolgt die Meldung wie beschrieben.

Bei einem Leitungsbruch des Sensors erzeugt das RLA<sup>net</sup> eine entsprechende Meldung auf der Anzeige. Das Alarmrelais bleibt abgefallen.

# 6. Anlagenplanung

Die Anlage muss sorgfältig unter Beachtung aller gesetzlichen Vorgaben und unter Einhaltung der technischen Daten aller verwendeten Komponenten erfolgen.

Zur Anlagenplanung beachte auch das Kapitel 16.3 "Beispiel Anlagenplanung" und 16.6 "Projektierungshinweis, Anschlusspläne".

Beachte für Punktsensoren PSO und PSO+:

- Spannungsfall der Versorgungsleitung berücksichtigen
- Stromgrenze der Spannungsquelle einhalten

### 6.1. Modbus RTU Kommunikation

Das RLA<sup>net</sup> verfügt über eine digitale Schnittstelle zur Weiterleitung der Leckagesystemzustände, zum Beispiel in eine Gebäudeleitzentrale. Über diese Schnittstelle können bis zu 250 Stk. RLA<sup>net</sup> in einem Modbus RTU-Netzwerk angesprochen werden. Anschluss in die Gebäudeleitzentrale siehe Anschlussplan in Kapitel 3.1.

Für die Parametrierung des Leckagesystems ist nur die Service-Software geeignet. Direkt-Zugriff über das Modbus RTU-Protokoll auf Systemparameter ist nicht möglich.

Die Modbus Kommunikationsparameter sind in der ergänzenden Dokumentation "RLAnet Modbus Communication Protocol" beschrieben. Diese ist unter www.bartec.com abrufbar. Stichwortsuche nach "RLA".

## 7. Montage

Die Montage muss sorgfältig und unter Beachtung der Angaben der Anlagenplanung, der gültigen nationalen Normen, Vorschriften und Zulassungen, der Technischen Daten der einzelnen Komponenten und dieser Montage- und Betriebsanleitung vorgenommen werden.

### 7.1. Mechanische Montage

Das RLA<sup>net</sup> lässt sich einfach auf einer Hutschiene TS35 mittels Hutschienenklammer aufstecken.

Das RLA<sup>net</sup> darf nur innerhalb eines zugelassenen Elektroschaltschrankes montiert und betrieben werden. Auf ausreichende Belüftung während des Betriebes achten, ggf. Zuund Abluftkanäle im Schaltschrank vorsehen. Das RLA<sup>net</sup> darf nicht direktem Sonnenlicht oder Feuchtigkeit ausgesetzt werden.

BARTEC empfiehlt, die Elektroden der PS-Sensoren und die Optik der PSO-Sensoren auf sauberen und fettfreien Zustand zu prüfen. Reinigen der Elektroden und der Optik mit Spiritus oder fettlösendem Haushaltsreiniger.

Die für die Installation erforderlichen Steckverbindungen der Sensoren und der Sensorleitung müssen feuchtigkeitsgeschützt verlegt werden. Bei der Überwachung von Oberflächen müssen als Zubehör erhältliche Abstandhalter zwischen Steckverbindung und Boden eingefügt werden.

## 7.2. Elektrische Montage

#### VORSICHT!

Ţ

Verletzungsgefahr durch Stromschläge

Gerät vor der Installation von der Spannungsversorgung trennen!

Fünf Sicherheitsregeln beachten!

Technische Daten des Gerätes und Anschlussplan beachten!

Das Überwachungsgerät RLA<sup>net</sup> muss entsprechend dem Anschlussplan (siehe Technische Daten) angeschlossen werden. Vor dem Anschluss müssen die Enden von mehradrigen oder feindrähtigen Leitern abisoliert und mit Aderendhülsen bestückt werden.

Der Schutzleiter muss an das Erdungssystem der Stromversorgung angeschlossen werden. Zur Sicherstellung einer durchgehenden Erdung müssen Tests durchgeführt werden.

Die Zugentlastung aller Leitungen muss sichergestellt werden.

## 7.3. Verlegung Sensorleitung

Beispielhaft Verlegung unter Doppelböden:

Die Sensorleitung muss auf der zu überwachenden Oberfläche aufliegen. Die Sensorleitung ggf. mit geeignetem Klebeband fixieren. Der zu beklebende Untergrund muss trocken, sauber und weitgehend staubfrei sein. Die Sensorleitung in Abständen von jeweils 1 m mit BARTEC Befestigungsband fixieren.

Sensorleitung nicht direkt auf Metallteilen fixieren. Dadurch kann das Messergebnis des RLA<sup>net</sup> verfälscht werden. Nicht detektierende Verbindungsleitung, Schutzschlauch oder flexiblen Schlauch bei Wanddurchführungen oder

Begrenzungskonstruktionen (Leitungs-Trassen usw.) verwenden. Die Sensorleitung kann um Begrenzungskonstruktionen (Leitungs-Trassen) herum verlegt werden. Auf ausreichende Befestigung der Sensorleitung und Aufliegen der Sensorleitung auf der zu überwachenden Oberfläche achten.

Destillat aus Rohren und Kühlaggregaten darf die Sensorleitung nicht benetzen.

Beschädigungen der Sensorleitung sollten möglichst baulich vermieden werden. Ist die bauliche Vermeidung nicht möglich, kann das Kennzeichnungsschild "Empfindliche Sensorleitung" verwendet werden. Siehe Kapitel 14 "Anlagenzubehör".

### 7.4. Anschließen Punktsensoren

Die konduktiven Punktsensoren PS und die optischen Punktsensoren PSO+ können in die Verdrahtung der Sensorleitung SCR integriert werden.

Die Angaben in der Betriebsanleitung der Punktsensoren zu Montage, Inbetriebnahme, Betrieb und Wartung sind zu beachten.

## 8. Inbetriebnahme

In den Anwendungsdokumenten sollten die laufenden Meter der Sensorleitung SCR und/oder des Punktsensors PS, oder PSO die vom RLA<sup>net</sup> überwacht werden, z. B. auf einem Bauplan oder auf einer allgemeinen Standortkarte dargestellt sein.

Die Gegenmaßnahmen, die bei der Meldung einer Leckage eingeleitet werden, müssen hinsichtlich Umfang und Reaktionsgeschwindigkeit an die zu vermeidenden Schäden angepasst werden. Der Eigentümer/Verwaltungsbetrieb muss sich bei der jeweiligen Versicherungsgesellschaft (Gebäudeversicherung, Haftpflichtversicherung) über die Anforderungen informieren, z. B. Prüfintervalle, Prüfumfang und Schulung des Bedienpersonals.

Das Inbetriebnahmeprotokoll im Kapitel 16.2 muss bei der Inbetriebnahme unbedingt ausgefüllt werden und der Anlagendokumentation beigefügt werden.

#### Prüfung Sensorleitung und Punktsensoren

Gemäß Prüfprotokoll - siehe Kapitel 16.1

Gewährleistungsansprüche können nur durch Vorlage eines korrekt und vollständig ausgefüllten Abnahmeprotokolls geltend gemacht werden. Das Formular muss außerdem datiert und unterschrieben sein.

## 9. Das Serviceprogramm

Das Programm "RLA\_net\_com" ist die softwareseitige Kommunikationsschnittstelle des Überwachungsgerätes RLA<sup>net</sup> und wird auf einem PC abgebildet. In diesem Programm kann der Benutzer die Basisparameter des RLA<sup>net</sup> und die Anwendungsparameter der angeschlossenen Sensoren einstellen und in das RLA<sup>net</sup> hochladen.

Änderungen an den eingestellten Werten können mit dem Serviceprogramm vorgenommen werden.

Werkseitig voreingestellte Werte des RLA<sup>net</sup> sind für den ersten Start der Überwachungsfunktion des Leckageerkennungssystems geeignet. Für die korrekte Lokalisierung der Leckage müssen die Anwendungsdaten auf die örtliche Situation und die installierte Anlage angepasst werden.

Werkseitig voreingestellte Werte für Prozessdarstellung und Parametrierung: Die Daten sind im MODBUS RTU-Protokoll verfügbar. Eine ausführliche Beschreibung finden Sie im Kapitel 9.3 Sensorparameter einstellen.

## i ACHTUNG!

Warnung vor falsch eingestellten Parametern des RLA<sup>net</sup>

Sollte das Programm RLA\_net\_com im Online-Modus ausgeführt werden, können wichtige Parameter des angeschlossenen RLA<sup>net</sup> verändert werden. Dadurch kann die betriebliche Zuverlässigkeit des gesamten Wasserwarnsystems beeinträchtigt werden. Nur geschultes technisches Personal darf das Programm RLA\_net\_com im Online-Modus ausführen.

Das Programm "RLA\_net\_com" kann in den Betriebssystemen WINDOWS 7 / 8 / 10 ausgeführt werden.

Es kann in ein beliebiges Verzeichnis auf dem PC kopiert werden, die serielle USB-Schnittstelle des PCs kann verwendet werden (siehe dazu auch die ergänzende Hinweise und Protokolle im Kapitel 16 "Anhang").

## 9.1. Serviceprogramm starten

Das Programm RLA\_net\_com wird durch Doppelklick auf die EXE-Datei gestartet. Daraufhin beginnt die Installation.

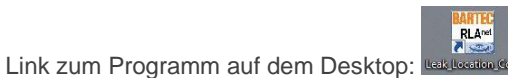

Wenn Sie dazu aufgefordert werden, klicken Sie auf die gewünschte Sprache, um sie auszuwählen:

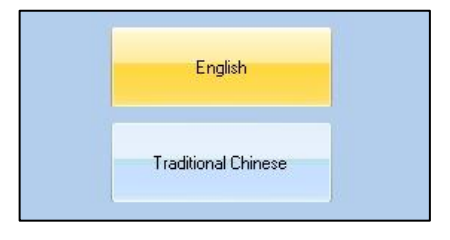

Daraufhin wird der Startbildschirm angezeigt:

| <b>H</b>                     |             |             |             |          |         |                 | - = X        |
|------------------------------|-------------|-------------|-------------|----------|---------|-----------------|--------------|
| BARTEC RLAnet                |             |             |             |          |         |                 |              |
| Comm Config                  |             |             |             |          | -Record | J               |              |
| Serial number COM8 Baud rate | 9600 🔽 .    | Address 1   | ] 🔘 Clos    | e Serial | Re      | ad record       | Clear record |
| New Baud rate 9600 💌 Set I   | New Address | 1 Set       | Se          | earch    | No.     | Leakage Time    | Leakage Pos  |
|                              |             |             |             |          | 1       | 2019-4-10 11:27 | 25,1         |
|                              | -           |             |             |          | 2       | 2019-4-10 11:31 | 35,6         |
| Induction line length        | m           | Read        | Write       |          | 1       | 2019-4-10 11:23 | 35,6         |
| Plack inc                    |             | mOlem (m    | 11 liika    |          | 5       | 2019-4-10 11:40 | 35.5         |
|                              |             | morimzin    | write       |          | 6       | 2019-4-10 11:40 | 35,5         |
| Leak upper limit:            | Kohm        | Read        | Write       |          | 7       | 2019-4-10 11:41 | 35,6         |
| Leak lower limit:            | Kohm        | Read        | Write       |          |         |                 |              |
| ADC adjust:                  |             | Read        | Write       |          |         |                 |              |
| Clock                        |             |             |             |          |         |                 |              |
| Date 2010 U 5 U 20           |             | Read system | 1.175       |          |         |                 |              |
| 2013 Year 5 Mon 20           | JUay        | time        | Write       |          |         |                 |              |
| Time 11 h 52 m 19            | s           | time        | module      |          | -       |                 |              |
| Monitor                      |             |             |             |          |         |                 |              |
| State 🦳 Normal Monitor pe    | riod 1000   | ms .        | Confirm lea | kage     |         |                 |              |
| Leakage position Succe       | ess 194 Fa  | ilure 0     | Start mor   | nitor    | -       |                 |              |

#### Eingestellte Basisparameter (Werkseinstellungen)

Serial number: COM1

Baud rate: 9600

MODBUS-RTU-Adresse: 0

## 9.2. Schnittstelle einstellen, Verbindung zu RLA<sup>net</sup> herstellen

Softwarebereich Com Config

| Serial number | COM1 | Baud rate | 9600 💌      | Address | 🥌   | Open Serial       |
|---------------|------|-----------|-------------|---------|-----|-------------------|
| New Baud rate | 9600 | Set       | New Address | 0       | Set | Search<br>address |

Abbildung 1 Programmbereich Comm Config, Kommunikation unterbrochen

Im Abschnitt Com Config können Kommunikationseinstellungen zwischen Software und RLAnet vorgenommen werden.

In der oberen Zeile können Werte eingegeben werden, über welche Schnittstelle (Serial number), mit welcher Geschwindigkeit (Baud rate) und welche Position bzw. welcher der angeschlossenen Überwachungsgeräte RLA<sup>net</sup> der gesamten Anlage (Address) angesprochen werden soll.

In der unteren Zeile können die Werte Geschwindigkeit und Position, mit denen der angewählte RLA<sup>net</sup> bisher angesprochen wurde, verändert werden. Dazu muss die jeweils vorhandene Drop-Down-Liste verwendet werden. Speichern der neuen Werte jeweils mit dem Button Set. Mit dem Button Open Serial/Close Serial kann die Kommunikation der Software und den angeschlossenen RLA<sup>net</sup> der gesamten Anlage gestartet oder beendet werden. Den jeweils aktuellen Status der Kommunikation zeigt die rote oder grüne Anzeige. Mit dem Button Search address kann die vergebene Adresse des angeschlossenen RLA<sup>net</sup> angezeigt werden.

#### **ACHTUNG!**

# Warnung vor falsch eingestellten Parametern des RLA<sup>net</sup>

Bei einer Änderung der Adresse in einem bestehenden Netzwerk mit mehreren angeschlossenen RLA<sup>net</sup> - Geräten wird empfohlen, die zugehörige Dokumentation des Wasserwarnsystems einzusehen. Erstellen oder ändern Sie eine Zuordnungstabelle, die den Gerätenamen des RLA<sup>net</sup>, die Modbus-Adresse, den Standort, Warnbeschriftungen, Sensorparameter usw. enthält. Beachte Anhang dieser Montage- und Betriebsanleitung.

| - 222 | Comm Config-  |        |           |             |         |     |                   |
|-------|---------------|--------|-----------|-------------|---------|-----|-------------------|
|       | Serial number | СОМ1 💌 | Baud rate | 9600 💌      | Address |     | Close Serial      |
|       | New Baud rate | 9600 💌 | ] Set     | New Address | 0       | Set | Search<br>address |

Abbildung 2 Programmbereich Comm Config, Kommunikation aktiv

Ist die "Serial number" des COM ports falsch, erscheint folgende Fehlermeldung:

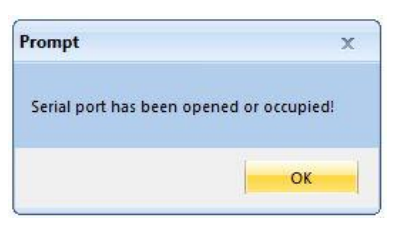

In diesem Fall muss die Einstellung des COM ports überprüft werden. Beachte auch Kapitel 16.4 "PC-Einstellungen" und 16.5 "USB-Computer-Schnittstelle".

### 9.3. Sensorparameter einstellen

Softwarebereich Induction Line

#### **ACHTUNG!**

Warnung vor falsch eingestellten Parametern des RLA<sup>net</sup>

Eingestellte Parameter müssen mit den installierten Komponenten der Anlage übereinstimmen. Beachte Sensorlänge bzw. Anzahl der Sensoren.

Für eine präzise Ortungsfunktion ist es wichtig, die Parameter Induction line length und Black line so einzustellen, dass sie mit den Daten des Sensors übereinstimmen, der an das RLA<sup>net</sup> angeschlossen ist.

Die Anwendungsparameter des angeschlossenen Sensors (Verbindung/Länge) sind:

Induction line length: \_\_\_\_ m

Black line: \_\_\_\_ Ohm

#### **Beispiel 1:**

Es ist eine 30 m lange Sensorleitung SCR angeschlossen.

(Nennwert des SCR: 6,0 Ohm/m)

Induction line length: 30 m; klicken Sie auf die Schaltfläche "Write".

Black line: 180 Ohm (30 m \* 6,0 Ohm/m = 180 Ohm); klicken Sie auf die Schaltfläche "Write".

Der folgende Nennwert wird als Ergebnis der internen Berechnung des RLAnet angezeigt: 6000 mOhm/m

| - Induction Line      |                    |           | 2     |  |
|-----------------------|--------------------|-----------|-------|--|
| Induction line length | 30 m               | Read      | Write |  |
| Black line            | <mark>180</mark> l | 6000 m¦/m | Write |  |

#### **Beispiel 2:**

Anschluss einer 30 m langen Sensorleitung SCR sowie von 2 Punktsensoren PS in Reihe

(Nennwert des SCR: 6,0 Ohm/m)

(Nennwert des PS: 60 Ohm, entspricht 10 m)

Induction line length: 50 m (30 m + 2\*10 m); klicken Sie auf die Schaltfläche "Write".

Black line: 300 Ohm (30 m \* 6,0 Ohm/m + 2\*60 Ohm = 300 Ohm); klicken Sie auf die Schaltfläche "Write".

Der folgende Nennwert wird als Ergebnis der internen Berechnung des RLAnet angezeigt: 6000 mOhm/m

Die nachfolgenden Parameter verbleiben in der Werkseinstellung.

| Leak upper limit: | 120 Kohm | Read | Write |  |
|-------------------|----------|------|-------|--|
| Leak lower limit: | 1 Kohm   | Read | Write |  |
| ADC adjust:       | 1000     | Read | Write |  |

## 9.4. Datum-/ Uhrzeit einstellen

Softwarebereich Clock

Das RLA<sup>net</sup> erfasst Datum und Uhrzeit.

Für eine korrekte Aufzeichnung im Ereignisspeicher empfiehlt es sich, die Uhr des RLAnet auf die tatsächliche Zeit einzustellen.

Verwenden Sie dazu die unten abgebildeten Felder und Schaltflächen.

#### **Beschreibung Software-Bereich 'Clock':**

"Read system time" liest Datum und Uhrzeit des Computers

"Write module" schreibt dann Datum und Uhrzeit des Computers in das RLA<sup>net</sup>.

| Date | 2016 | Year | 6  | Mon | 14 | Day | Read system<br>time | Write  |
|------|------|------|----|-----|----|-----|---------------------|--------|
| Time | 10   | ]h   | 34 | m   | 40 | ]s  | Read module<br>time | module |

## 9.5. Leckage-Überwachung steuern

Softwarebereich Monitor

Das Programm kann mit der PC-Maus bedient werden. Es fungiert im Prinzip als Remote-Konsole für das eigentliche RLA<sup>net</sup>-Gerät.

### ACHTUNG! Warnung vor falsch eingestellten Parametern des RLA<sup>net</sup>

Eingestellte Parameter müssen mit den installierten Komponenten der Anlage übereinstimmen. Beachte Sensorlänge bzw. Anzahl der Sensoren.

Die Anwendungsparameter dürfen nur auf Anweisung des betreibenden Unternehmens geändert werden. Es empfiehlt sich außerdem, in den Projektplanungsdokumenten nachzulesen.

#### Beschreibung Software-Bereich 'Monitor':

State beschreibt den aktuellen Betriebszustand (Normal, Leak, Service/Break).

Hinter **Monitor period** wird die gewünschte Überwachungszykluszeit eingegeben, in der ein Prüfimpuls gesendet wird. Voreinstellung: 1000ms

Leakage position gibt an, in welcher Entfernung eine Leckage erkannt wurde (Genauigkeit 1 m).

Success ist ein Zähler, der die gesendeten und fehlerfrei zurückgemeldeten Prüfimpulse pro eingestellter Zeit zählt. Er startet automatisch mit dem Start der Überwachung der Anlage durch Betätigen des Buttons Start monitor. Die Zählung wird bei Betätigen des Buttons Stop monitor zurückgesetzt.

Failure ist ein Zähler, der die gesendeten und fehlerhaft zurückgemeldeten Prüfimpulse pro eingestellter Zeit zählt. Failure bedeutet, dass ein Fehler in der Verdrahtung bzw. Modbus-Kommunikation vorliegt, es bedeutet nicht, dass ein Fehler in der Sensorleitung SCR vorliegt.

Mit dem Button **Start/Stop Monitor** wird die Echtzeit-Visualisierung der Leckageüberwachung der Anlage gestartet oder beendet. Gleichzeitig wird ein Zähler gestartet, der den fehlerfreien oder fehlerhaften Prüfimpuls zurückmeldet (Zähler Success, Zähler Failure).

Mit dem Button Confirm leakage wird der Leckage-Warnhinweis bestätigt und das Warnsignal beendet.

# ACHTUNG! Warnung vor unbeseitigter Leckage Durch Betätigen des Buttons Confirm leakage wird das RLA<sup>net</sup> zurückgesetzt. Die Fehleranzeige im Display wird gelöscht. Überprüfung der Anlage auf vorhandene Leckage nötig! Ggf. Beseitigung der Leckageursache veranlassen. Der Button Confirm leakage sollte nur von dem für Fehlersuche und Reparatur zuständigen Servicepersonal betätigt werden.

| - Monitor        |        |                |           | ]               |
|------------------|--------|----------------|-----------|-----------------|
| State 🔵          | Normal | Monitor period | 1000 ms   | Confirm leakage |
| Leakage position |        | Success        | 7 Failure | 0 Start monitor |

| - Monitor        |        |                |             |                 |
|------------------|--------|----------------|-------------|-----------------|
| State 🦱          | Normal | Monitor period | 1000 ms     | Confirm leakage |
| Leakage position |        | Success        | 7 Failure 0 | Stop monitor    |

## 9.6. Ereignisspeicher einsehen

Softwarebereich Record

Das RLAnet legt bis zu 32 Ereignisse in seinem Speicher ab. Alle weiteren Ereignisse werden nicht gespeichert.

Diese gespeicherten Ereignisse lassen sich über die Schaltfläche "Read record" abrufen.

Durch Klicken auf die Schaltfläche "Clear record" kann der Speicher gelöscht werden.

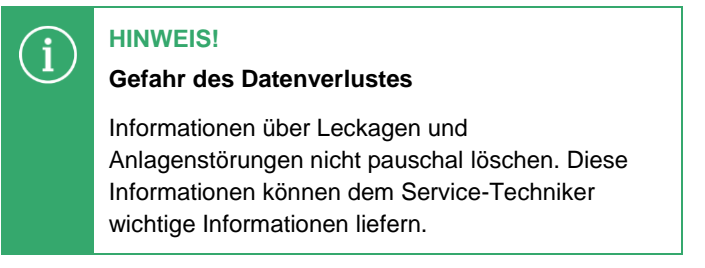

Der Bericht kann nur bei beendetem Überwachungsmodus des Serviceprogramms angezeigt werden, d.h. der Button "Stop Monitor" des Softwarebereiches Monitor wurde betätigt.

| Re  | ad record    | Clear record |
|-----|--------------|--------------|
| No. | Leakage Time | Leakage Pos  |
|     |              |              |
|     |              |              |
|     |              |              |
|     |              |              |
|     |              |              |
|     |              |              |
|     |              |              |

| Re  | ad record       | Clear record |
|-----|-----------------|--------------|
| No. | Leakage Time    | Leakage Pos  |
| 1   | 2016-6-14 11:38 | 5,3          |
| 2   | 2016-6-14 11:39 | 5,4          |
| 3   | 2016-6-14 11:39 | 5,3          |
|     |                 |              |
|     |                 |              |
|     |                 |              |
|     |                 |              |
|     |                 |              |
|     |                 |              |
|     |                 |              |

## 10. Betriebszustände

### **10.1. Betriebszustand Normal**

Klicken Sie auf die Schaltfläche "Start monitor", um den Überwachungsmodus zu starten.

| - Monitor<br>State | Normal | Monitor period | 1000 ms     | Confirm leakage |
|--------------------|--------|----------------|-------------|-----------------|
| Leakage position   |        | Success        | 7 Failure 0 | Start monitor   |

Der Zustand "Normal" gibt an, dass entlang der Sensoren keine Leckage erkannt wurde und dass keine Fehler in der Sensorverdrahtung vorliegen.

Der Wert des Zählers "Success" erhöht sich.

Klicken Sie auf die Schaltfläche "Stop monitor", um den Überwachungsmodus zu beenden.

| - Monitor-       |        |                |             |                 |
|------------------|--------|----------------|-------------|-----------------|
| State 🦲          | Normal | Monitor period | 1000 ms     | Confirm leakage |
| Leakage position |        | Success        | 7 Failure 0 | Stop monitor    |

### **10.2. Betriebszustand Leak**

Klicken Sie auf die Schaltfläche "Start monitor", um den Überwachungsmodus zu starten.

|                  | Look | Monitor pariod | 1000          | Confirm leakage |
|------------------|------|----------------|---------------|-----------------|
|                  | Leak |                | ms            | Commicalego     |
| Leakage position | 5,3  | 3 Success      | 109 Failure 0 | Start monitor   |

Der Zustand "Leak" gibt an, dass entlang der Sensoren eine Leckage erkannt wurde.

Die Leckage wird im Feld "Leakage position" mit einer Genauigkeit von 1 Meter angezeigt.

Klicken Sie auf die Schaltfläche "Stop monitor", um den Überwachungsmodus zu beenden.

| State            | Leak | Monitor period | 1000 ms       | Confirm leakage |
|------------------|------|----------------|---------------|-----------------|
| Leakage position | 5,3  | 3 Success      | 109 Failure 0 | Stop monitor    |

### **10.3. Betriebszustand Service/Break**

Klicken Sie auf die Schaltfläche "Start monitor", um den Überwachungsmodus zu starten.

| Monitor          |         |                |            |    |                 |
|------------------|---------|----------------|------------|----|-----------------|
| State 🔨 I        | Break N | fonitor period | 1000       | ms | Confirm leakage |
| Leakage position |         | ] Success      | 48 Failure | 0  | Start monitor   |

Der Zustand "Break" gibt an, dass eine Störung der Sensoren oder der Sensorverdrahtung vorliegt.

Klicken Sie auf die Schaltfläche "Stop monitor", um den Überwachungsmodus zu beenden.

| - Monitor-       |       |                |              |                 |
|------------------|-------|----------------|--------------|-----------------|
| State 🔍          | Break | Monitor period | 1000 ms      | Confirm leakage |
| Leakage position |       | Success        | 48 Failure 0 | Stop monitor    |

## 11. Betrieb

Während des Betriebes des RLA<sup>net</sup> kann die installierte Anlage auf Leckagen überwacht werden. Voraussetzung ist, dass die Anlage fachgerecht installiert und in Betrieb genommen wurde. Das RLA<sup>net</sup> zeigt die aktuellen Betriebszustände der Anlage auf dem Gerät und der Software an.

Die Produktlebensdauer des RLAnet ist auf mehr als 10 Jahre ausgelegt.

Das Produkt ist zum dauerhaften Einsatz geeignet und ist wartungsfrei.

Im Störungs- oder Leckagefall überprüfen Sie zuerst die Funktion des nachgeschalteten Betriebsmittels.

Die folgende Tabelle zeigt einige Störungssituationen, deren Ursache bzw. Auswirkung und die zu ergreifenden Maßnahmen.

| Störung                                                | Ursache                                            | Auswirkung/                                                                                                   |
|--------------------------------------------------------|----------------------------------------------------|----------------------------------------------------------------------------------------------------|
|                                                        |                                                    | Maßnahme                                                                                                    |
| Leckage,<br>jedoch ist die<br>Ortungsstelle<br>trocken | Mehrere<br>gleichzeitig<br>vorhandene<br>Leckagen  | Näheste Leckage wird<br>angezeigt /<br>Fehlerspeicher auslesen,<br>alle Ortungsstellen<br>kontrollieren       |
| Leckage<br>kommt und<br>geht                           | Konden-<br>sierende<br>Luftfeuchtigkeit            | Taupunkt unter der<br>Isolation erreicht /<br>Fehlerspeicher auslesen,<br>Isolation trocknen und<br>abdichten |
| Service-<br>meldung<br>kommt und<br>geht               | Fehlerhafte<br>Kontaktierung in<br>der Verdrahtung | Leitungsbruch /<br>Fehlerspeicher auslesen,<br>alle Klemm- und<br>Steckverbindungen<br>prüfen                 |

## 12. Wartung

### VORSICHT! Verletzungsgefahr durch Stromschläge Gerät vor der Installation von der Spannungsversorgung trennen! Fünf Sicherheitsregeln beachten!

Das Produkt RLA<sup>net</sup> ist zum dauerhaften Einsatz geeignet und wartungsfrei.

BARTEC empfiehlt jedoch, das gesamte Leckagesystem mindestens einmal im Jahr einer Inspektion zu unterziehen.

Die Sensorleitung SCR und der Punktsensor PS/PSO sind weitestgehend wartungsfrei. BARTEC empfiehlt, die Elektroden der PS-Sensoren und die Optik der PSO-Sensoren auf sauberen und fettfreien Zustand zu prüfen. Reinigen der Elektroden und der Optik mit Spiritus oder fettlösendem Haushaltsreiniger.

Müssen Änderungen an der installierten Anlage vorgenommen werden, müssen ggf. die Hinweise zur Montage im Kapitel 7 und die Informationen zur Modbus RTU Kommunikation im Kapitel 6 beachtet werden.

Hinweis: Ggf. Prüfintervalle der jeweiligen Versicherungsgesellschaft (Gebäudeversicherung, Haftpflichtversicherung) einhalten.

## 13. Außerbetriebnahme, Demontage

#### VORSICHT!

Verletzungsgefahr durch Stromschläge

Gerät vor der Installation von der Spannungsversorgung trennen!

Fünf Sicherheitsregeln beachten!

- Anschlussleitung von den Klemmen lösen und von der Anschlussdose trennen
- Gerät von der Halterung lösen und entfernen.

Demontieren Sie das Leckageüberwachungssystem unter Beachtung der geltenden örtlichen Arbeitsschutz- und Umweltvorschriften. Sortieren Sie die Bauteile nach den Materialien. Führen Sie die Bestandteile der Wiederverwertung zu:

- Metalle verschrotten
- Kunststoffelemente zum Recycling geben
- Übrige Komponenten nach Materialbeschaffenheit

Elektroschrott und Elektronikkomponenten unterliegen der Sondermüllbehandlung. Die örtliche Kommunalbehörde oder spezielle Entsorgungsfachbetriebe geben Auskunft zur umweltgerechten Entsorgung.

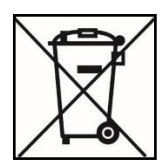

# 14. Anlagenzubehör

| Bezeichnung                                                                           | BestNr.          |
|---------------------------------------------------------------------------------------|------------------|
| Sensorleitung SCR, Meterware                                                          | 17-85M1-1761     |
| Anschlussleitung, Meterware                                                           | 02-4042-0011     |
| Punktsensor PS                                                                        | 17-85M1-38320A00 |
| Punktsensor optisch PSO                                                               | 17-85M6-11020A00 |
| Punktsensor optisch PSO+                                                              | 17-85M6-11021A00 |
| Steckermontagesatz für Sensorleitung SCR                                              | 05-0091-0054     |
| Kupplungsmontagesatz für Sensorleitung SCR                                            | 05-0091-0055     |
| Leitungsabschluss für Sensorleitung SCR                                               | 05-0080-0161     |
| Bereichstrennmodul für Sensorleitung SCR                                              | 05-0080-0162     |
| T-Abzweigverteiler für Sensorleitung SCR und Punktsensor PS                           | 17-85Z4-3200     |
| Befestigungsband für Sensorleitung SCR und Punktsensor PS                             | 05-0091-0045     |
| Adapter RS485 auf USB-Anschluss (USB-RS485-Bridge), auch vorkonfektioniert erhältlich | 03-9829-0108     |

|                    | Wasserwarnsystem – Hinweis Acryl                                              | Teile-Nr.: | 05-2144-1560 |  |
|--------------------|-------------------------------------------------------------------------------|------------|--------------|--|
| example 2 lines    | Hinweis für Wasserwarnsysteme                                                 |            |              |  |
| Arial Narrow, 7 mm | Einsatz im Innenbereich<br>Temperaturbereich -20°C bis 85°C<br>Größe 80x25 mm |            |              |  |

| example 3 lines<br>Arial Narrow, 7 mm<br>Tel.: | Wasserwarnsystem – Hinweis Folie<br>Hinweis für Wasserwarnsysteme<br>Einsatz im Innenbereich<br>Temperaturbereich -40°C bis 150°C<br>Größe 74x37 mm | Teile-Nr.: | 05-2144-1561 |
|------------------------------------------------|----------------------------------------------------------------------------------------------------|------------|--------------|
|------------------------------------------------|----------------------------------------------------------------------------------------------------|------------|--------------|

# 15. EU-Konformitätserklärung

EU Konformitätserklärung EU Declaration of Conformity Déclaration UE de conformité BARTEC GmbH Max-Eyth-Straße 16 97980 Bad Mergentheim Nº 11-85G5-7C0001 Germany Wir We Nous BARTEC GmbH. erklären in alleiniger attestons sous notre seule declare under our sole Verantwortung, dass das Produkt responsabilité que le produit responsibility that the product Überwachungs-**Electronic monitoring unit** Electronique de supervision RLA<sup>net</sup> elektronik RLA<sup>net</sup> **RLA**<sup>net</sup> 17-85G5-2123/\*\*\*\* to which this declaration relates is se référant à cette attestation auf das sich diese Erklärung bezieht den Anforderungen der in accordance with the provision of correspond aux dispositions des folgenden Richtlinien (RL) the following directives (D) directives (D) suivantes entspricht EMV-Richtlinie 2014/30/EU EMC-Directive 2014/30/EU CEM-Directive 2014/30/UE **RoHS-Richtlinie RoHS-Directive RoHS-Directive** 2011/65/EU 2011/65/UE 2011/65/EU and is in conformity with the und mit folgenden Normen oder et est conforme aux normes ou normativen Dokumenten following standards or other documents normatifs ci-dessous normative documents übereinstimmt EN 62321:2009 EN 61326-1 :2013 EN 61000-3-2:2014 EN 61000-3-3:2013 Verfahren der internen Procedure of internal Procédure de contrôle interne de fabrication Fertigungskontrolle control of production C F Bad Mergentheim, den 01.09.2016 i.V. Tobias Dold i.V. Michael Schulte Leiter Produktmanagement Leiter GW PZ EHT

# 16. Anhang

| Prüfpi                       | rotokoll                  | Sensorkabel                                                                      | SCR Typ 17-                                                                        | 85M1-17                                              | 761                                   |                                           |                                         |                                                    |                |                                                                   |                          | BARTEC GmbH<br>Max-Eyth-Straße 16<br>97980 Bad mergentheim |
|------------------------------|---------------------------|----------------------------------------------------------------------------------|------------------------------------------------------------------------------------|------------------------------------------------------|---------------------------------------|-------------------------------------------|-----------------------------------------|----------------------------------------------------|----------------|-------------------------------------------------------------------|--------------------------|------------------------------------------------------------|
| Kunde:                       |                           |                                                                                  |                                                                                    |                                                      |                                       |                                           | Ko                                      | mmNr.:                                             |                |                                                                   |                          | Tel: +49 (0)7931 597 0                                     |
| :                            |                           |                                                                                  |                                                                                    |                                                      |                                       |                                           |                                         |                                                    |                |                                                                   |                          |                                                            |
|                              |                           |                                                                                  |                                                                                    |                                                      | ]                                     |                                           | Ö                                       | sbäude:                                            |                |                                                                   |                          |                                                            |
| Pos                          | Verlegte<br>Kabel-        | gemessener<br>Isolations-<br>widerstand in MΩ<br>zwischen den<br>Leitern 1 und 3 | gemessener<br>Isolations-<br>widerstand in MΩ<br>zwischand den<br>I eitern 1 und 3 | gemess<br>Isolationswic<br>in MΩ zwi<br>Leiter 1 geg | ener<br>derstand<br>ischen<br>en Erde | Durchg<br>widerstar<br>zwisch<br>Leiter 1 | angs-<br>nd in <b>O</b><br>hen<br>und 2 | errechneter<br>Durchgangs-<br>widerstand in<br>O/m | Zone           | Stockwerk / Paumnummer                                            | Meteranzeige<br>Auf RLAm | Prufatum /<br>Prufer                                       |
|                              | Meter                     | vor dem Einbau                                                                   | nach dem Einbau<br>*                                                               | Leiter 1                                             | Leiter 3                              | 1 und 2                                   | 3 und 4                                 | *                                                  |                |                                                                   |                          |                                                            |
|                              |                           |                                                                                  |                                                                                    |                                                      |                                       |                                           |                                         |                                                    |                |                                                                   |                          |                                                            |
|                              |                           |                                                                                  |                                                                                    |                                                      |                                       |                                           |                                         |                                                    |                |                                                                   |                          |                                                            |
|                              |                           |                                                                                  |                                                                                    |                                                      |                                       |                                           |                                         |                                                    |                |                                                                   |                          |                                                            |
|                              |                           |                                                                                  |                                                                                    |                                                      |                                       |                                           |                                         |                                                    |                |                                                                   |                          |                                                            |
|                              |                           |                                                                                  |                                                                                    |                                                      |                                       |                                           |                                         | a                                                  |                |                                                                   |                          |                                                            |
| <b>Hinweis:</b><br>Das Sensc | orkabel muss              | s auch während der Mc                                                            | ontage kontrolliert werder                                                         | ć                                                    |                                       |                                           |                                         |                                                    |                | SCR Aufbau:<br>Leiter 1 = Ader weiß, perforiert                   |                          |                                                            |
| Sind PSO                     | und PSO+ i                | im Messkreis mit anges                                                           | ichlossen, dann Widersta                                                           | unsseursput                                          | nur bei eing                          | eschalteter \                             | /ersorgungs                             | spannung!                                          |                | Leiter 2 = Ader weiß, isoliert<br>Leiter 3 = Ader rot, perforiert |                          |                                                            |
| Bei diesen                   | Prüfungen                 | muss die Sensorik von                                                            | der Überwachungselekti                                                             | ronik getrennt                                       | werden.                               |                                           |                                         |                                                    |                | Leller 4 = Adel rol, Isolleri                                     |                          |                                                            |
| Prüftolers<br>Durchganç      | <b>jswiderstanc</b>       | <u>ie Messungen</u><br>d in Ω: min.: 5,7 Ω/m                                     | max.: 6,3 Ω/m                                                                      |                                                      |                                       |                                           |                                         |                                                    |                |                                                                   |                          |                                                            |
| Isolations                   | widerstand                | I in M $\Omega$ : nicht kleiner                                                  | als 10 MΩ pro gesamt                                                               | en Messkreis                                         | (bei 500V F                           | rüfspannu                                 | (Bu                                     |                                                    |                |                                                                   |                          |                                                            |
| * gemesse                    | an mit Endor.             | ücken bei RLAnet bzw. [                                                          | Endwiderstand bei RDA                                                              | /RDW                                                 |                                       |                                           |                                         |                                                    |                |                                                                   |                          |                                                            |
| ** gemess                    | ener Widers               | stand von Leiter 1 und 3                                                         | $\beta$ in $\Omega$ / verlegte Kabellär                                            | 190 (1PSO = 1                                        | i0 Meter) = €                         | strechneter \                             | Niderstand i                            | nΩ/m                                               |                | Stempel/Unterschrift der Mont                                     | agefirma                 |                                                            |
| Gewährle<br>Das Form         | istungsans<br>ular muss a | prüche können nur dı<br>außerdem datiert und                                     | urch Vorlage eines korr<br>unterschrieben sein.                                    | ekt und volls                                        | tändig aus,                           | gefüllten Ab                              | onahmeprot                              | okolls geltend g                                   | emacht werden. |                                                                   |                          |                                                            |

16.1. Prüfprotokolle (SCR, PS/PSO)

| Prüfprc                     | otokoll                             | Punktsensor                                                                                        |                                                                                                    |                                                                       |                                                        |                                                                 |                                                       |                                                    |                 |                               |                            | BARTEC GmbH<br>Max-Eyth-Straße 16               |
|-----------------------------|-------------------------------------|----------------------------------------------------------------------------------------------------|----------------------------------------------------------------------------------------------------|-----------------------------------------------------------------------|--------------------------------------------------------|-----------------------------------------------------------------|-------------------------------------------------------|----------------------------------------------------|-----------------|-------------------------------|----------------------------|-------------------------------------------------|
| Kunde:                      |                                     |                                                                                                    |                                                                                                    |                                                                       |                                                        |                                                                 | Ϋ́                                                    | ommNr.:                                            |                 |                               |                            | 97980 Bad mergentheim<br>Tei: +49 (0)7931 597 0 |
| Projekt :                   |                                     |                                                                                                    |                                                                                                    |                                                                       | ž. Š                                                   |                                                                 | Č                                                     |                                                    |                 |                               |                            |                                                 |
|                             |                                     |                                                                                                    |                                                                                                    |                                                                       |                                                        |                                                                 | )                                                     |                                                    |                 |                               |                            |                                                 |
| Anzahl pro<br>Strang        | Typ<br>Typ<br>PSO+                  | gemessener<br>Isolations-<br>widerstand in MΩ<br>zwitschen den<br>Leitem 1 und 3<br>vor dem Einbau | gemessener<br>Isolations-<br>widerstand in MΩ<br>zwischen den<br>Leitern 1 und 3<br>nach dem Einbau | gemes<br>Isolationsw<br>in MO zw<br>Leiter 1 ger<br>Leiter 3 ger<br>* | sener<br>iderstand<br>gen Erde<br>gen Erde<br>Leiter 3 | Durchg<br>widerstan<br>zwisc<br>Leiter 1<br>Leiter 3<br>1 und 2 | angs-<br>nd in Ω<br>then<br>und 2<br>und 4<br>3 und 4 | errechneter<br>Durchgangs-<br>widerstand in<br>Ω/m | Zone            | Stockwerk / Raumnummer        | Meteranzeige<br>Auf RLAnet | Prüfdatum /<br>Prüfer                           |
|                             |                                     |                                                                                                    |                                                                                                    |                                                                       |                                                        |                                                                 |                                                       |                                                    |                 |                               |                            |                                                 |
|                             |                                     |                                                                                                    |                                                                                                    |                                                                       |                                                        |                                                                 |                                                       |                                                    |                 |                               |                            |                                                 |
|                             |                                     |                                                                                                    |                                                                                                    |                                                                       |                                                        |                                                                 |                                                       |                                                    |                 |                               |                            |                                                 |
|                             |                                     |                                                                                                    |                                                                                                    |                                                                       |                                                        |                                                                 | 2                                                     |                                                    |                 |                               |                            |                                                 |
|                             |                                     |                                                                                                    |                                                                                                    |                                                                       |                                                        |                                                                 |                                                       |                                                    |                 |                               |                            |                                                 |
|                             |                                     |                                                                                                    |                                                                                                    |                                                                       |                                                        |                                                                 |                                                       |                                                    |                 |                               |                            |                                                 |
| Hinweis:                    |                                     |                                                                                                    |                                                                                                    |                                                                       |                                                        |                                                                 |                                                       |                                                    |                 |                               |                            |                                                 |
| Widerstands<br>Bei diesen P | smessung l                          | bei PSO und PSO+ nui<br>muss die Sensorik von                                                      | r bei eingeschalteter Ver<br>der Überwachungselekt                                                  | rsorgungsspa.<br>ronik getrenni                                       | nnung!<br>t werden.                                    |                                                                 |                                                       |                                                    |                 |                               |                            |                                                 |
| Prüftoleran:<br>Durchgangsi | izen für die<br>widerstand          | <u>e Messungen</u><br>d in Ω: min.: 5,7 Ω/m - 1                                                    | max.: 6,3 <b>Ω/</b> m                                                                               |                                                                       |                                                        |                                                                 |                                                       |                                                    |                 |                               |                            |                                                 |
| Isolationsw                 | riderstand                          | in M $\Omega$ : nicht kleiner                                                                      | als 10 MΩ pro gesamt                                                                                | ten Messkreit                                                         | s (bei 500V                                            | Prüfspannu                                                      | (Bu                                                   |                                                    |                 |                               |                            |                                                 |
| * gemessen                  | i mit Endbrü                        | ücke bei RLAnet bzw. Er                                                                            | ndwiderstand bei RDA /                                                                              | RDW                                                                   |                                                        |                                                                 |                                                       |                                                    |                 |                               |                            |                                                 |
| ** gemesser                 | ner Widerst                         | stand von Leiter 1 und 3                                                                           | $\delta$ in $\Omega$ / verlegte Kabellä                                                             | nge (1PSO =                                                           | 10 Meter) =                                            | errechneter (                                                   | Widerstand                                            | mΩ/m                                               |                 | Stempel/Unterschrift der Mont | agefirma                   |                                                 |
| Gewährleist<br>Das Formul   | tungsans <sub>f</sub><br>lar muss a | prüche können nur du<br>außerdem datiert und                                                       | urch Vorlage eines korr<br>unterschrieben sein.                                                     | rekt und voll                                                         | ständig aus                                            | gefüllten At                                                    | onahmeprot                                            | tokolls geltend (                                  | jemacht werden. |                               |                            |                                                 |

## 16.2. Inbetriebnahmeprotokoll

| Kundo/Endkundo                                                  |                                                                                   |
|-----------------------------------------------------------------|-----------------------------------------------------------------------------------|
|                                                                 |                                                                                   |
| Auftragsnummer                                                  |                                                                                   |
| Datum                                                           |                                                                                   |
| <b>Überwachungsgerät</b> Typ, Fert.Nr.                          |                                                                                   |
| Softwareversion                                                 |                                                                                   |
| Zuleitung Typ, Länge                                            |                                                                                   |
| angeschlossener Sensor 1 Typ, Länge, Raum                       |                                                                                   |
| angeschlossener Sensor 2 Typ, Länge, Raum                       |                                                                                   |
| Sonstiges                                                       |                                                                                   |
| Funktionstest                                                   |                                                                                   |
| Alarm-/Leckagetest                                              |                                                                                   |
| Bruchtest                                                       |                                                                                   |
| Potentialfreie Alarmkontakte                                    |                                                                                   |
| Potentialfreie Fehlerkontakte                                   |                                                                                   |
| Summer intern                                                   |                                                                                   |
| Bemerkungen                                                     |                                                                                   |
| Ergebnis                                                        |                                                                                   |
| Nach Durchführung der Prüfungen/Messungen war d                 | as System ohne/mit Mängel und Einschränkungen funktionsfähig (s. Bemerkungen).    |
| Oben stehende Angaben geprüft:                                  |                                                                                   |
| Det Datum                                                       | Firme // Intercebrift Drüfer Firme // Intercebrift // unde                        |
| Jil, Daluill                                                    | Fillia/Unterschillten Abgebrearretekolle zwigegend erforderlich                   |
| Datum und Unterschrift dürfen nicht fehlen.                     |                                                                                   |
| Serviceadresse                                                  |                                                                                   |
| BARTEC GmbH                                                     |                                                                                   |
| Max-Eyth-Str. 16                                                |                                                                                   |
| Tel: +49 7931 597 0                                             |                                                                                   |
| info@bartec.com                                                 |                                                                                   |
| www.bartec.com                                                  |                                                                                   |
|                                                                 |                                                                                   |
|                                                                 |                                                                                   |
|                                                                 |                                                                                   |
|                                                                 |                                                                                   |
|                                                                 |                                                                                   |
| <b>Vorbehalt</b> Technische Änderungen behalten wir uns vor. Är | ıderungen, Irrtümer und Druckfehler begründen keinen Anspruch auf Schadensersatz. |

## 16.3. Beispiel Anlagenplanung

Beispiel für ein Projektplanungsdokument, insbesondere eine "Dokumentation des Wasserwarnsystems":

Erstellen oder ändern Sie eine Zuordnungstabelle, die den Gerätenamen des RLA<sup>net</sup>, die Modbus-Adresse, den Standort, Warnbeschriftungen, Sensorparameter usw. enthält.

| Name des<br>RLA <sup>net</sup> -Geräts | Modbus-<br>Adresse | Standort                  | Warn-<br>beschriftung               | Sensor-<br>parameter:<br>"Induction line<br>length" | Sensor-<br>parameter:<br>"Black line" | Reaktion auf<br>Leckage-Fehler                                         | Leckage-<br>meldung des<br>RLA <sup>net</sup> -Geräts |
|----------------------------------------|--------------------|---------------------------|-------------------------------------|-----------------------------------------------------|---------------------------------------|------------------------------------------------------------------------|-------------------------------------------------------|
| =A-10N1                                | 001                | Gebäude Nr. 1<br>Raum 101 | Leckage Server-<br>Raum 101         | 30 m                                                | 180 m                                 | Kaltwassersatz<br>ausschalten;<br>Alarmmeldung für<br>Service-Personal | zwischen<br>0 und 30 m                                |
| =A-11N1                                | 002                | Gebäude Nr. 1<br>Raum 102 | Leckage Server-<br>Raum 102         | 20 m                                                | 120 m                                 | Kaltwassersatz<br>ausschalten;<br>Alarmmeldung für<br>Service-Personal | zwischen<br>0 und 20 m                                |
| =A-12N1                                | 003                |                           |                                     | 40 m                                                | 240 m                                 |                                                                        |                                                       |
|                                        |                    | Gebäude Nr. 1<br>Raum 110 | Leckage<br>Raum 110,<br>neben Tür   | Punktsensor 1                                       |                                       | Ventil<br>Frischwasserrohr<br>abschalten                               | ca. 0 m                                               |
|                                        |                    |                           | Leckage<br>Raum 110,<br>Fensterwand | Punktsensor 2                                       |                                       | Ventil<br>Frischwasserrohr<br>abschalten                               | ca. 10 m                                              |
|                                        |                    | Gebäude Nr. 1<br>Raum 120 | Leckage<br>Raum 120,<br>Waschbecken | Punktsensor 3                                       |                                       | Alarmmeldung für<br>Service-Personal                                   | ca. 20 m                                              |
|                                        |                    |                           | Leckage<br>Raum 120,<br>Notdusche   | Punktsensor 4                                       |                                       | Alarmmeldung für<br>Service-Personal                                   | ca. 30 m                                              |

#### **ACHTUNG!**

#### Warnung vor falsch eingestellten Parametern des RLAnet

Adressänderung von RLA<sup>net</sup> – Geräten in einem vorhanden Netzwerk nicht zulässig.

Bei einer Änderung der Adresse in einem bestehenden Netzwerk mit mehreren angeschlossenen RLA<sup>net</sup> - Geräten wird empfohlen, die zugehörige Dokumentation des Wasserwarnsystems einzusehen. Erstellen oder ändern Sie eine Zuordnungstabelle, die den Gerätenamen des RLA<sup>net</sup>, die Modbus-Adresse, den Standort, Warnbeschriftungen, Sensorparameter usw. enthält. Beachte Anhang dieser Montage- und Betriebsanleitung.

## (i)

í

#### ACHTUNG!

Warnung vor falsch eingestellten Parametern des RLAnet

Eingestellte Parameter müssen mit den installierten Komponenten der Anlage übereinstimmen. Beachte Sensorlänge bzw. Anzahl der Sensoren.

### 16.4. PC-Einstellungen

Wenn das "Plug&Play" des USB-Adapters nicht funktioniert, empfiehlt es sich, die Treiber zu aktualisieren.

Dazu muss im [Gerätemanager] des WINDOWS-Betriebssystems unter [Anschlüsse (COM & LPT)] das Gerät "USB Serial Port" durch Rechte-Maus-klick [Treiber aktualisieren] aufgerufen werden.

Die COM-Schnittstelle für den "USB Serial Port" wird vom Betriebssystem automatisch vergeben. Sie kann ausgelesen werden.

Beispiel: COM8 zugewiesen

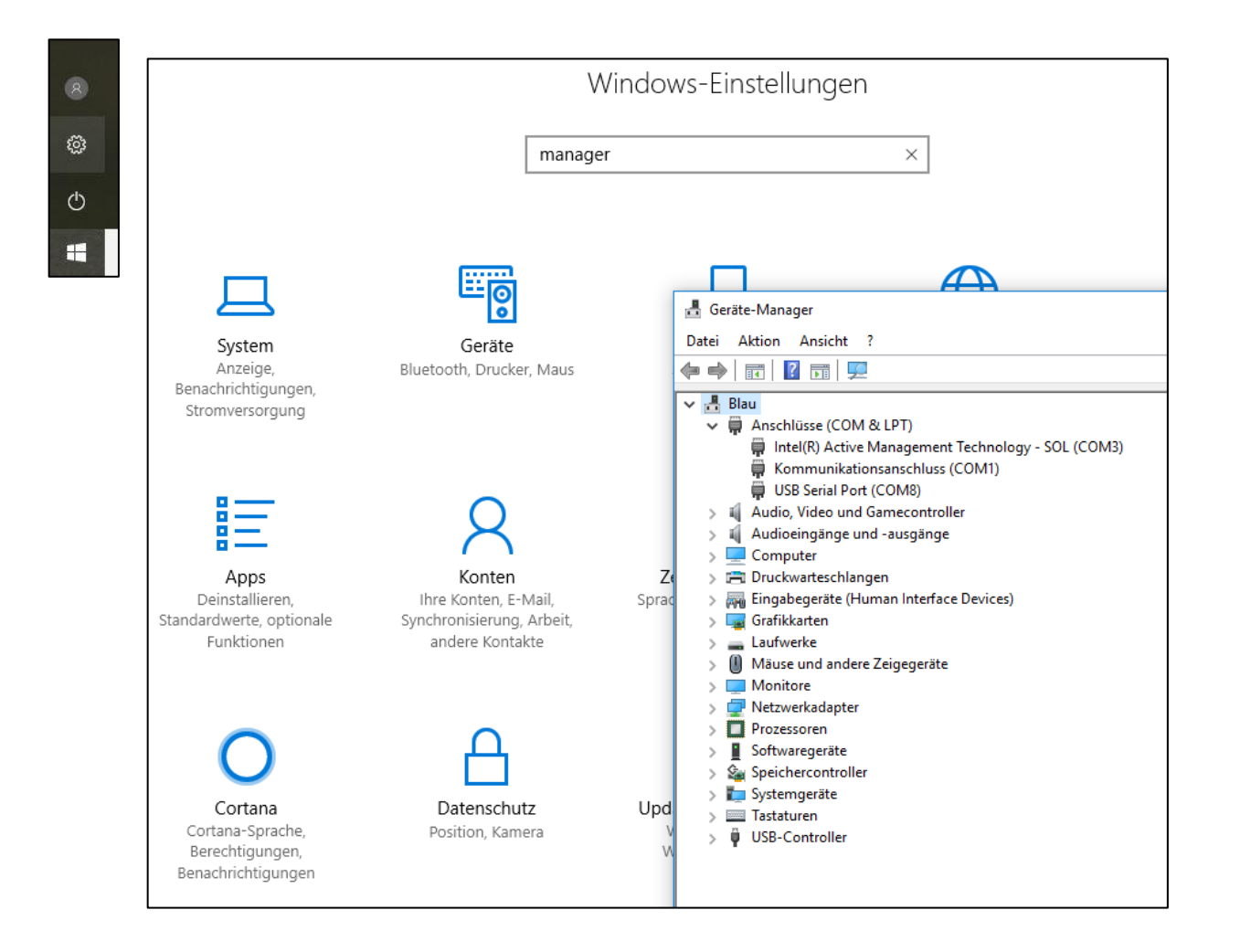

### 16.5. USB-Computer-Schnittstelle

Beim Einsatz mehrerer RLA<sup>net</sup>-Geräte im RS485-Datenkommunikationsnetzwerk kann die Schnittstelle zu einem PC (auch zu seinem USB-Anschluss) mit einem RS485-auf-USB-Adapter realisiert werden. Beim Ausführen der Service-Software kann die Knotennummer abgerufen oder geändert werden. Für die Twisted-Pair-Leitung des RS485-Bus ist eine Länge bis zu 500 m möglich. Auch bei einem Stand-Alone-Einsatz des RLA<sup>net</sup> kann der RS485-Bus verwendet werden, um eine größere Entfernung für die Kommunikation mit einem PC zu überbrücken.

Ein RS485-auf-USB-Adapter ermöglicht die Verbindung mit dem PC über den USB-Anschluss. Die COM-Schnittstelle wird vom Betriebssystem automatisch vergeben (siehe unten).

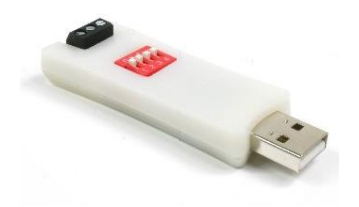

Das Produkt USB-RS485-Bridge des Herstellers IN-CIRCUIT (erhältlich über RS Components) wurde getestet und funktioniert einwandfrei. Die Treiberaktualisierung erfolgt über das Internet bei der Installation (http://www.in-circuit.de).

Einstellung der DIP-Schalter siehe unten:

DIP 1...4: OFF

| DIP-Schalter Nr. | Funktion (,ON' = active)                     |
|------------------|----------------------------------------------|
| 1                | Local Echo (Data sent will be received, too) |
| 2                | $R$ = 390 $\Omega$ between Signal A and VCC  |
| 3                | $R = 220\Omega$ between Signal A and B       |
| 4                | $R = 390\Omega$ between Signal B and GND     |

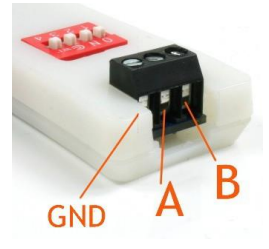

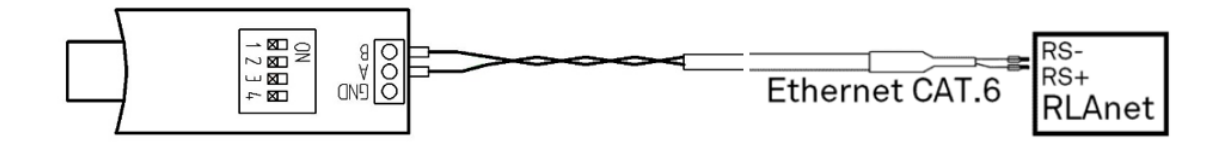

| Anschlussbeispiel | Patchleitung CAT.6  |                        |
|-------------------|---------------------|------------------------|
| RJ45 pin 4        | B (MOD_D1) BU       | RLA <sup>net</sup> RS- |
| RJ45 pin 5        | A (MOD_D0)<br>WH/BU | RLA <sup>net</sup> RS+ |

### 16.6. Projektierungshinweis, Anschlusspläne

Bei der Spannungsversorgung von Punktsensoren PSO und PSO+ muss beachtet werden, dass der Spannungsfall über die Versorgungsleitung nicht zu groß wird und die Stromgrenze der Spannungsquelle nicht überschritten wird.

Nennwerte des PSO und PSO+: Umin PSO = 16,8 V; In PSO = 20 mA

a) Der Spannungsfall auf der Versorgungsleitung

 $Uv = Un - Umin PSO \qquad n PSO = \frac{\frac{Uv}{R}}{\ln PSO}$  $R = \frac{\rho * l}{\Lambda}$ Beispiel 200 m Gesamtlänge; 0,5 mm<sup>2</sup>;  $\rho$  Kupfer = 0,018  $\frac{\Omega mm^{"}}{m}$ ; Un = 24 Vdc  $R = \frac{0.018 \times 200}{0.5} \Omega = 7.2 \Omega \qquad Uv = 24 V - 16.8 V = 7.2 V \qquad n PSO = \frac{\frac{7.2 V}{7.2 \Omega}}{0.02 A} = 50 \text{ Stück}$ Beispiel 350 m Gesamtlänge; 0,5 mm<sup>2</sup>  $R = \frac{0.018*350}{0.5} \Omega = 12.6 \ \Omega \qquad Uv = 24 \ V - 16.8 \ V = 7.2 \ V \qquad n \ PSO = \frac{\frac{7.2 \ V}{12.6 \ \Omega}}{0.02 \ A} = 28 \ \text{Stück}$ 

b) Die Stromgrenze der Spannungsquelle

#### **ACHTUNG!**

#### Warnung vor Anlagenschäden durch Überlastung des Netzteils

Bei Anschluss von PSO und PSO+-Sensoren maximalen Nennstrom beachten. Ggf. separates Netzteil verwenden.

Bei BARTEC-Wandgeräten wird ein Netzteil verwendet, welches der Stromversorgung der eingebauten Geräte dient. Sollen zusätzlich Punktsensoren PSO und PSO+ direkt an dieses Netzteil angeschlossen werden, muss der maximale Nennstrom berücksichtigt werden. Ein separates Netzteil muss verwendet werden.

Die Potentialtrennung zwischen Messkreis und der Spannungsversorgung, als auch zum Alarmkontakt in den Punktsensoren PSO und PSO+ ermöglicht den Einsatz von dezentralen Netzteilen.

Die Projektierung des Netzteils:

Nennstrom RLAnet: Ir = 0,25 A Nennstrom PSO+/PSO: Ip = 20 mA Nennstrom Leistungsrelais-Spule (Beispiel): Is=90 mA

Im Wandgehäuse verbautes Universal-Netzteil (Beispiel): In = 0,63 A

$$n PSO = \frac{In - Ir - Is}{In}$$

Beispiel Universal-Netzteil; 1 RLAnet:

$$n PSO = \frac{0.63 A - 0.25 A}{0.02 A} = 19$$
 Stück

Beispiel Universal-Netzteil; 1 RLA<sup>net</sup>; 1 Leistungsrelais:  $n PSO = \frac{0.63 A - 0.25 A - 0.09 A}{0.02 A} = 15$  Stück

Beispiel separates Universal-Netzteil: In = 1,2 A  $n PSO = \frac{1,2 A}{0.02 A} = 60$  Stück; max. 50 Stück pro RLA<sup>net</sup>

Werkskonfektionierte Geräte "RLAnet im Wandgehäuse" sind entsprechend den nachfolgenden Anschlussplänen vorverdrahtet. Der Anschlussplan ist im Gehäuse als Schild eingeklebt.

Typ 17-85G5-21230901 IP-Gehäuse; 1 Universal-Netzteil; 1 RLAnet Garantierte Anzahl der vom Netzteil (0,63 A) versorgbaren PSO/PSO+: 19 Stück

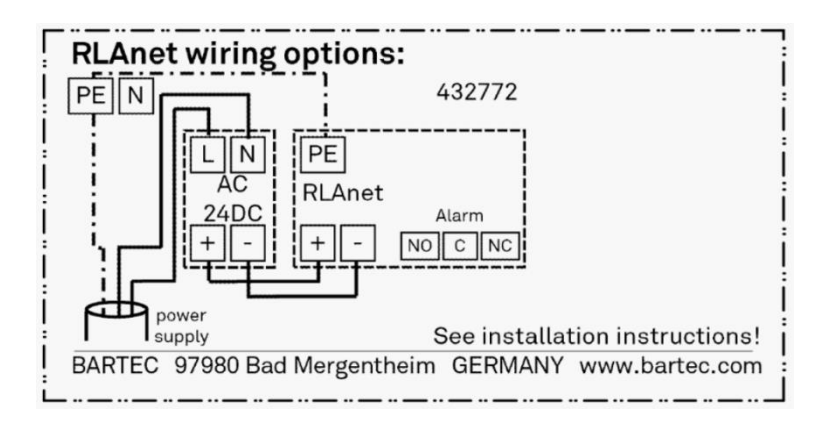

Typ 17-85G5-21230100 IP-Gehäuse; 1 Universal-Netzteil; 1 RLA<sup>net</sup>; 1 Leistungsrelais Garantierte Anzahl der vom Netzteil (0,63 A) versorgbaren PSO/PSO+: 15 Stück

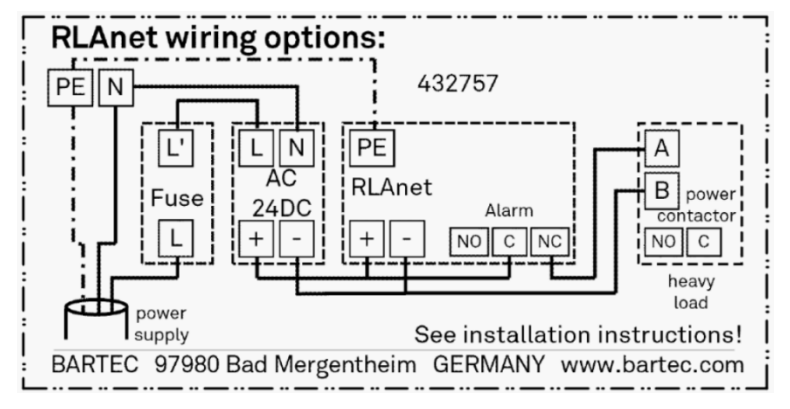

Typ 17-85G5-21230902 IP-Gehäuse; 1 Universal-Netzteil; 2 RLA<sup>net</sup> Garantierte Anzahl der vom Netzteil (0,63 A) versorgbaren PSO/PSO+: 6 Stück

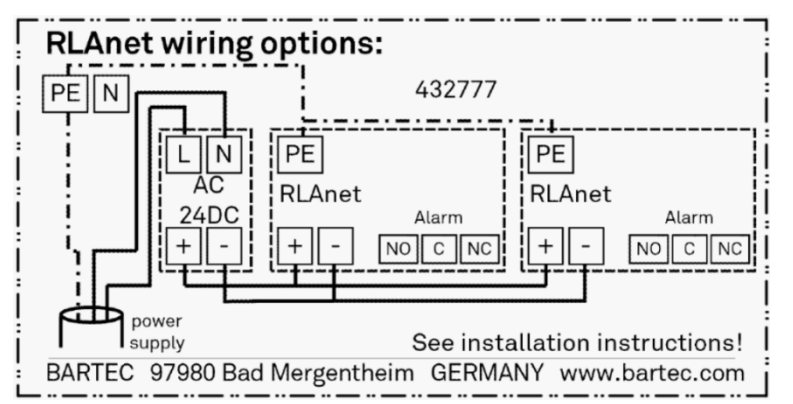

(weitere Typen auf Anfrage)

BARTEC GmbH Max-Eyth-Str. 16 97980 Bad Mergentheim Deutschland

Tel.: +49 7931 597 0

info@bartec.com

## bartec.com